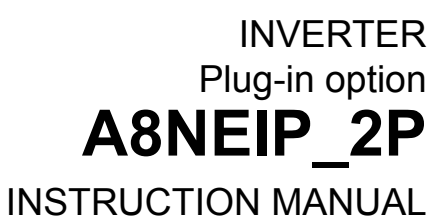

# EtherNet/IP communication interface

Doc.Id. HMSI-216-123 Doc.Rev. 1.00

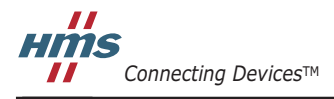

HALMSTAD · CHICAGO · KARLSRUHE · TOKYO · BEIJING · MILANO · MULHOUSE · COVENTRY · PUNE · COPENHAGEN

## **Important User Information**

This document is intended to provide a good understanding of the functionality offered by the A8NEIP\_2P Ether-Net/IP Option Board. The document only describes the features that are specific to the option board. For general information regarding the FR-A800 inverter, consult the FR-A800 inverter design guides.

The reader of this document is expected to be familiar with high level software design, and communication systems in general. The use of advanced EtherNet/IP-specific functionality may require in-depth knowledge in EtherNet/IP networking internals and/or information from the official EtherNet/IP specifications. In such cases, the people responsible for the implementation of this product should either obtain the EtherNet/IP specification to gain sufficient knowledge or limit their implementation in such a way that this is not necessary.

#### Liability

Every care has been taken in the preparation of this manual. Please inform HMS Industrial Networks AB of any inaccuracies or omissions. The data and illustrations found in this document are not binding. We, HMS Industrial Networks AB, reserve the right to modify our products in line with our policy of continuous product development. The information in this document is subject to change without notice and should not be considered as a commitment by HMS Industrial Networks AB. HMS Industrial Networks AB assumes no responsibility for any errors that may appear in this document.

There are many applications of this product. Those responsible for the use of this device must ensure that all the necessary steps have been taken to verify that the applications meet all performance and safety requirements including any applicable laws, regulations, codes, and standards.

HMS Industrial Networks AB will under no circumstances assume liability or responsibility for any problems that may arise as a result from the use of undocumented features, timing, or functional side effects found outside the documented scope of this product. The effects caused by any direct or indirect use of such aspects of the product are undefined, and may include e.g. compatibility issues and stability issues.

The examples and illustrations in this document are included solely for illustrative purposes. Because of the many variables and requirements associated with any particular implementation, HMS Industrial Networks AB cannot assume responsibility for actual use based on these examples and illustrations.

### **Intellectual Property Rights**

HMS Industrial Networks AB has intellectual property rights relating to technology embodied in the product described in this document. These intellectual property rights may include patents and pending patent applications in the US and other countries.

### **Trademark Acknowledgements**

Anybus ® is a registered trademark of HMS Industrial Networks AB. All other trademarks are the property of their respective holders.

| Warning:  | This is a class A product. in a domestic environment this product may cause radio interference in which case the user may be required to take adequate measures.                                                                                                |
|-----------|----------------------------------------------------------------------------------------------------|
| ESD Note: | This product contains ESD (Electrostatic Discharge) sensitive parts that may be damaged if ESD control procedures are not followed. Static control precautions are required when handling the product. Failure to observe this may cause damage to the product. |

A8NEIP\_2P EtherNet/IP Option Board Instruction Manual Doc.Rev. 1.00 Copyright© HMS Industrial Networks AB Sep 2013 Doc.Id. HMSI-216-123 Thank you for choosing this Mitsubishi Inverter plug-in option for the Mitsubishi FR-A800 Series Inverter. This Instruction Manual gives handling information and precautions for use of this equipment. Incorrect handling may cause an unexpected failure or damage. In order to ensure optimal performance, please read this manual carefully prior to use of the equipment.

Please forward this manual to the end user of the equipment.

#### This section is specifically about safety matters

Do not attempt to install, operate, maintain or inspect this product until you have read through this Instruction Manual and any related documents carefully, and can use the equipment correctly. Do not use this product until you have a full working knowledge of the equipment, safety information and instructions.

In this Instruction Manual, the safety instruction levels are classified into "WARNING" and "CAUTION" levels.

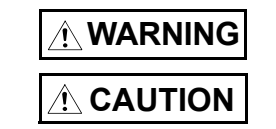

Assumes that incorrect handling may cause hazardous conditions, resulting in death or severe injury.

Assumes that incorrect handling may cause hazardous conditions, resulting in moderate or slight injury, or may cause physical damage only.

Please note that even the <u>CAUTION</u> level may lead to a serious consequence depending on conditions. Please be sure to follow the instructions of both levels as they are critical to personnel safety.

### SAFETY INSTRUCTIONS

#### **1. Electric Shock Prevention**

#### WARNING

- Do not open any cover on the inverter while power is on or while the inverter is running, as an electrical shock may result.
- Do not operate the inverter with any cover or wiring cover removed, as accidental contact with exposed high-voltage terminals and internal components may occur, resulting in an electrical shock.
- If power is off do not remove any cover except when necessary for wiring or periodic inspection. While any cover is
  removed, accidental contact with exposed high-voltage terminals and internal components may occur, resulting in an
  electrical shock.
- Prior to starting wiring or inspection, confirm that input power to the inverter has been switched off via observation of
  the inverter's display panel. Additionally, wait for at least 10 minutes after removal of input power, and then confirm
  that all residual voltage has been dissipated by using a voltage meter. Internal DC bus capacitors may contain high
  voltages for several minutes after removal of input power, resulting in a dangerous situation should anything come
  into contact with them.
- All personnel involved in the installation or inspection of this equipment should be fully competent to perform the required work.
- Always install plug-in options prior to wiring main power.
- Do not touch the plug-in option with wet hands.
- · Do not subject the cables to scratches, excessive stress, heavy loads or pinching.

#### 2. Injury Prevention

#### 

- To prevent explosions or similar damage, apply only the voltages specified in the instruction manual to each terminal.
- To prevent explosions or similar damage, ensure that all cables are properly connected to the correct terminals.
- To prevent explosions or similar damage, observe all wiring polarity indicators.
- To prevent burns from hot components, do not touch the inverter while power is on, or for some time after power is removed.

#### 3. Additional Instructions

Please note the following points to prevent equipment damage, injury or electrical shock.

1. Transportation and mounting

#### 

- Do not install or operate the plug-in option if it is damaged or has parts missing.
- Do not stand or rest heavy objects on the equipment.
- Check that the mounting orientation is correct.
- Prevent conductive items such as screws and metal fragments, or flammable substances such as oil from entering the inverter.

#### 2. Trial run

# CAUTION To prevent unexpected equipment movement, confirm and adjust all required parameters prior to starting operation.

3. Usage

| Do not modify the equipment.                                                                       |  |
|----------------------------------------------------------------------------------------------------|--|
| Do not remove any inverter or option parts unless specifically instructed to do so in this manual. |  |
|                                                                                                    |  |

#### 

• Performing a "parameter clear" or "all parameter clear" will reset all inverter parameters to their factory default settings. After performing one of these operations, remember to reenter any custom parameter values prior to starting operation.

To prevent damage from electric discharge, always touch a grounded piece of metal prior to touching any equipment.

4. Maintenance, inspection and parts replacement

| Do not perform hi-pot tests on the equipment. |  |
|-----------------------------------------------|--|
|                                               |  |

#### 5. Disposal

# CAUTION Contact the local or state environmental agency in your area for details on the disposal of electrical components and packaging.

6. General instruction

For clarity purposes, illustrations in this manual man be drawn with covers or safety guards removed. Ensure all covers and safety guards are properly installed prior to starting operation.

# **Table of Contents**

### Important User Information

| Liability                    | . 2 |
|------------------------------|-----|
| Intellectual Property Rights | . 2 |
| Trademark Acknowledgements   | . 2 |
| SAFETY INSTRUCTIONS          | . 3 |

### Preface About This Document

| Related Documents         | 9 |
|---------------------------|---|
| Download                  | 9 |
| Document History          | 9 |
| Conventions & Terminology |   |
| Support                   |   |

### Chapter 1 Preoperation Instructions

| History                            | 11 |
|------------------------------------|----|
| Product Overview                   | 11 |
| Features                           | 11 |
| Unpacking and Product Confirmation | 12 |
| Shipment Confirmation              | 12 |
| Component Overview                 | 12 |
| Environmental Specifications       | 13 |

### Chapter 2 Get Started

| Physical Installation                             | 14 |
|---------------------------------------------------|----|
| Option Board IP Address                           | 14 |
| Download EDS File                                 | 14 |
| Configuration Example                             | 15 |
| IP Configuration                                  | 15 |
| Import EDS File                                   | 16 |
| Verify the Settings                               |    |
| Create a New Project                              | 19 |
| Add a Module to the IO Configuration              |    |
| Add an Option Board Module to the Ethernet Bridge | 22 |
| Download Configuration to PLC                     | 27 |
| Parameter Settings                                |    |
| Parameter Unit                                    |    |

| Installation                                                |                                                                                                    |
|-------------------------------------------------------------|----------------------------------------------------------------------------------------------------|
| Preinstallation Instructions                                |                                                                                                    |
| Installation Procedure                                      |                                                                                                    |
| Network Connector (RJ45)                                    |                                                                                                    |
| LED Indicators                                              |                                                                                                    |
| Inverter Settings                                           |                                                                                                    |
| Inverter Parameters                                         |                                                                                                    |
| Option Board Parameters                                     |                                                                                                    |
| Parameter 514h / Pr. 1300 (General Settings)                |                                                                                                    |
| Parameter 515h / Pr. 1301 (Ethernet Host Settings)          |                                                                                                    |
| Parameters 519h - 51Ch / Pr. 1305 - 1308 (IP Address)       |                                                                                                    |
| Parameters 51Dh - 520h / Pr. 1309 - 1312 (Subnet Mask)      |                                                                                                    |
| Parameters 521h - 524h / Pr. 1313 - 1316 (Gateway Address)  |                                                                                                    |
| Parameter 525h / Pr. 1317 (Ethernet Communication Settings) |                                                                                                    |
| Operation Mode Setting                                      |                                                                                                    |
| IP Functionality                                            |                                                                                                    |
| IP Configuration                                            |                                                                                                    |
| DHCP                                                        |                                                                                                    |
| Network Configuration Page                                  |                                                                                                    |
| TCP/IP Interface Object (CIP object)                        |                                                                                                    |
| Host IP Configuration Protocol (HICP)                       |                                                                                                    |
| Address Conflict Detection (ACD)                            |                                                                                                    |
| Embedded Web Server                                         |                                                                                                    |
| Overview                                                    |                                                                                                    |
| Authorization                                               |                                                                                                    |
| Web Pages                                                   |                                                                                                    |
|                                                             |                                                                                                    |
| Network Interface                                           |                                                                                                    |
| Network Interface<br>Parameter Data                         |                                                                                                    |
|                                                             | Installation         Preinstallation Instructions         Installation Procedure         Network Connector (RJ45)         LED Indicators         Inverter Settings         Inverter Parameters         Option Board Parameters         Parameter 514b / Pr. 1300 (General Settings)         Parameters 515b / Pr. 1301 (Ethernet Host Settings)         Parameters 510b - 510b / Pr. 1305 - 1308 (IP Address)         Parameters 510b - 520b / Pr. 1309 - 1312 (Subnet Mask)         Parameters 521b - 520b / Pr. 1309 - 1312 (Subnet Mask)         Parameters 521b - 520b / Pr. 1313 - 1316 (Gateway Address)         Parameters 521b - 520b / Pr. 1317 (Ethernet Communication Settings)         Operation Mode Setting         Operation Mode Setting         IP Functionality         IP Configuration Page         TCP/IP Interface Object (CIP object)         Host IP Configuration Protocol (HICP)         Address Conflict Detection (ACD)         Embedded Web Server         Overview         Authorization         Web Pages |

### Chapter 7 File System and FTP Server

| General       |  |
|---------------|--|
| FTP Server    |  |
| Initiation    |  |
| User Accounts |  |
|               |  |

### Chapter 8 EtherNet/IP Implementation

| TCP/IP Connection               |    |
|---------------------------------|----|
| Class 1 Connections             | 52 |
| Exclusive Owner Connection      | 52 |
| Input Only Connection           | 52 |
| Input Only Extended Connection  | 53 |
| Listen Only Connection          | 53 |
| Listen Only Extended Connection | 53 |
| Redundant Owner Connection      | 53 |
| Class 3 Connections             | 53 |
| Explicit Message Connection     |    |
| Electronic Data Sheet File      | 54 |
| Drive Profile Implementation    |    |

### Chapter 9 Data Exchange

| General                                          | . 55 |
|--------------------------------------------------|------|
| Drive Profile Parameters (Acyclic Data Exchange) | . 55 |
| Process Data (Cyclic Data Exchange)              | . 56 |
| Static Access to Parameters                      | . 56 |
| Vendor Specific Access to Parameters             | . 56 |

### Appendix A CIP Objects

| General Information               |
|-----------------------------------|
| Identity Object (01h)             |
| Message Router (02h)              |
| Assembly Object (04h)61           |
| Connection Manager (06h)71        |
| Parameter Object (0Fh)            |
| Motor Data Object (28h)           |
| Control Supervisor Object (29h)75 |
| AC/DC Drive Object (2Ah)          |
| DLR Object (47h)                  |
| QoS Object (48h)                  |
| Inverter Parameter Object (A2h)   |
| TCP/IP Interface Object (F5h)     |
| Ethernet Link Object (F6h)        |

### **Appendix B Diagnostics**

### Appendix C Translation of Parameter Numbers

### Appendix D Connection Names

### Appendix E HICP (Host IP Configuration Protocol)

| General   | .94 |
|-----------|-----|
| Operation | .94 |

### Appendix F Troubleshooting

### Appendix G Copyright Notices

# P. About This Document

For more information, documentation etc., please visit the ME web site, see section P.2 below.

# P.1 Related Documents

| Document                                            | Author |
|-----------------------------------------------------|--------|
| Installation guideline of Mitsubishi inverter drive | ME     |
| Instruction manual of Mitsubishi inverter drive     | ME     |

## P.2 Download

The following web sites are available for downloads:

| Web Site                                                                                     | Region   |
|----------------------------------------------------------------------------------------------|----------|
| http://www.mitsubishi-automation.com                                                         | EU       |
| http://www.meau.com/eprise/main/sites/public/Products/Variable_Frequency_Drives/A800/default | Americas |

# **P.3 Document History**

Summary of Recent Changes ( ... 1.00)

| Change | Page(s) |
|--------|---------|
| -      | -       |
| -      | -       |
| -      | -       |
|        |         |
|        |         |
|        |         |
|        |         |
|        |         |

#### **Revision List**

| Revision | Date       | Author(s) | Chapter(s) | Description    |
|----------|------------|-----------|------------|----------------|
| 1.00     | 2013-09-16 | KeL       | All        | First revision |
|          |            |           |            |                |
|          |            |           |            |                |
|          |            |           |            |                |
|          |            |           |            |                |
|          |            |           |            |                |
|          |            |           |            |                |
|          |            |           |            |                |

### P.4 Conventions & Terminology

The following conventions are used throughout this manual:

- Numbered lists provide sequential steps
- Bulleted lists provide information, not procedural steps
- The term 'module' refers to the option board.
- Hexadecimal values are written in the format NNNNh, where NNNN is the hexadecimal value.

### P.5 Support

MITSUBISHI ELECTRIC EUROPE EUROPE B.V. German Branch Gothaer Straße 8 D-40880 Ratingen Phone: +49 (0) 21 02 / 486-0 Hotline: +49 2102 1805 000-765 /-766 Fax: +49 (0) 21 02 / 4 86-1 12 0 e-mail: megfa-mail@meg.mee.com www.mitsubishi-automation.com

MITSUBISHI ELECTRIC AUTOMATION AMERICAS 500 Corporate Woods Parkway Vernon Hills, Illinois 60061 Phone: +1 847-478-2100 Fax: +1 847-478-0327 www.MEAU.com

MITSUBISHI ELECTRIC JAPAN CORPORATION Tokyo Bldg. 2-7-3 Marunouchi Chiyoda-Ku Tokyo 100-8310 Phone: +81 (0) 3 / 32 18 31 76 Fax: +81 (0) 3 / 32 18 24 22

Please refer to the drive manual for other region contact addresses.

# 1. Preoperation Instructions

# 1.1 History

The FR-A800 series from Mitsubishi Electric (ME), is a family of frequency inverters. The communication modules, option boards, enabling communication on different industrial networks, are developed and produced by HMS Industrial Networks.

Examples of applications for the frequency inverters are:

- Lifting equipment
- Warehouse systems
- Extruders
- Centrifuges

### **1.2 Product Overview**

The A8NEIP\_2P EtherNet/IP Option Board for EtherNet/IP allows information to be transferred seamlessly between an FR-A800 and an EtherNet/IP network with minimal configuration requirements. The option board installs directly onto the inverter's control board, and presents two standard 10BASE-T/100BASE-TX Ethernet ports for connection to the EtherNet/IP network. The option board also hosts an embedded web server, which provides access to inverter information via a standard web browser for remote monitoring, configuration and control.

The option board is connected directly to the control board of the inverter and communicates to the inverter via a built-in communication port. Note that when the inverter's built-in communication port is used by the A8NEIP\_2P EtherNet/IP Option Board, it is unavailable for use by any other network.

Before using the option board, please familiarize yourself with the product and be sure to thoroughly read the instructions and precautions contained in this manual. In addition, please make sure that this instruction manual is delivered to the end user of the product, and keep this instruction manual in a safe place for future reference or unit inspection.

### 1.3 Features

- Two standard EtherNet/IP ports
- Internal switch enabling daisy chaining
- Drive operation according to the AC/DC Drive Profile
- Compliant with ODVA conformance test CT10
- Announce based Device Level Ring (DLR)
- FTP server
- Web server
- Firmware upgrade functionality<sup>1</sup>
- 10BASE-T/100BASE-TX full/half duplex Ethernet interface
- CIP Parameter Object support
- IPv4 Address Conflict Detection for EtherNet/IP

<sup>1.</sup> Instructions are included when downloading a new firmware version.

### **1.4 Unpacking and Product Confirmation**

### 1.4.1 Shipment Confirmation

Check the enclosed items. Confirm that the correct quantity of each item was received, and that no damage occurred during shipment.

### 1.4.2 Component Overview

The following items are included in the package.

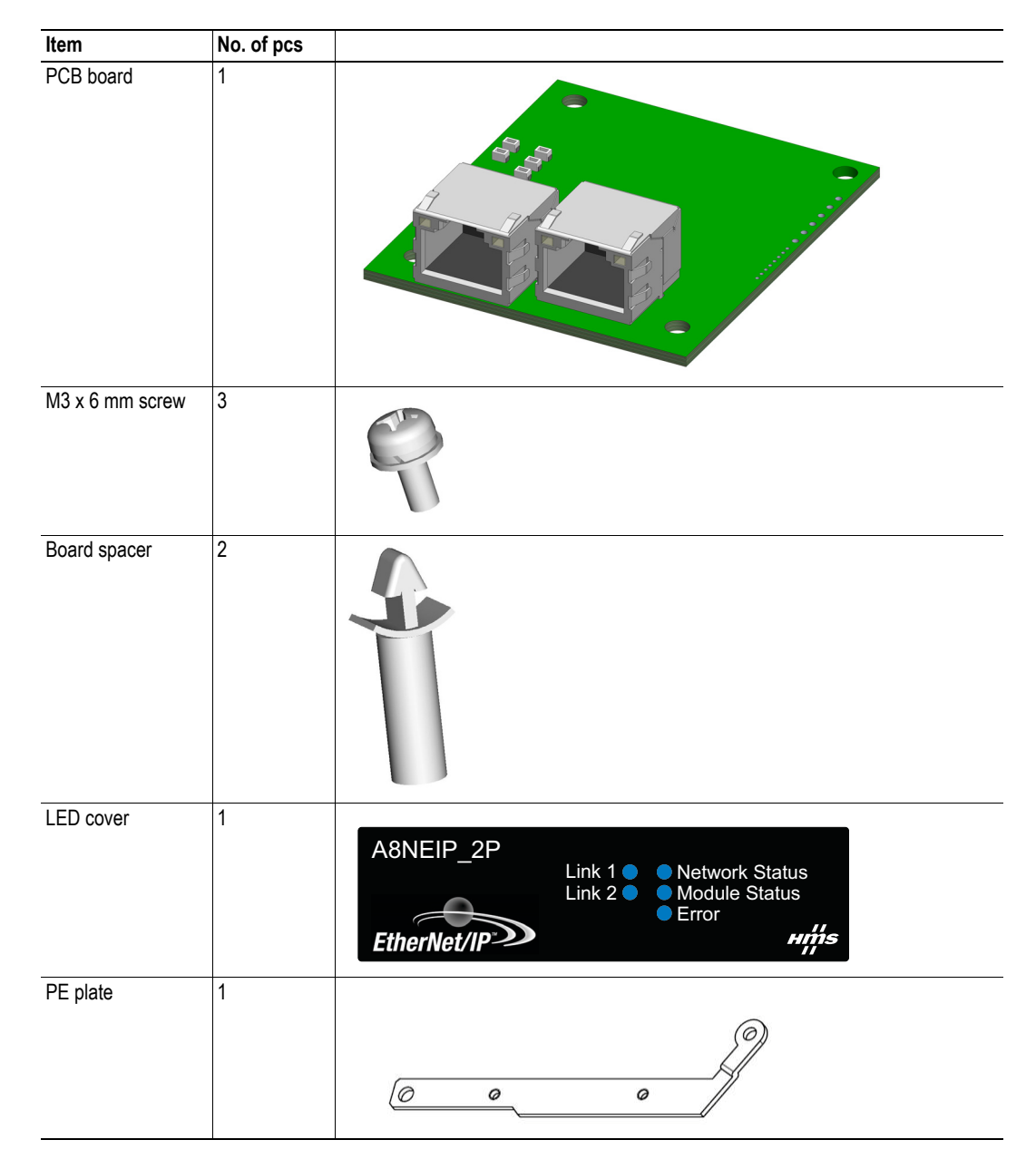

# **1.5 Environmental Specifications**

| Item                  | Specification                                                                                                 |  |  |  |
|-----------------------|----------------------------------------------------------------------------------------------------|--|--|--|
| Operating Temperature | -10° to +50° Celsius (ambient of the drive, non-freezing)                                                     |  |  |  |
| Storage Temperature   | -40° to +65° Celsius                                                                                          |  |  |  |
| Relative Humidity     | 93% non condensing                                                                                            |  |  |  |
| Vibration             | Max acceleration amplitude: 10 m/s <sup>2</sup> at 9 - 200 Hz<br>Max displacement amplitude: 3 mm at 2 - 9 Hz |  |  |  |
| Grounding             | Connected to inverter frame ground through the PE plate / isolated from inverter control power common         |  |  |  |
| Power Supply          | Supplied from inverter                                                                                        |  |  |  |
| Cooling Method        | Self cooled                                                                                                   |  |  |  |
| Communication Speed   | 10/100 Mbit                                                                                                   |  |  |  |

The A8NEIP\_2P EtherNet/IP Option Board is lead-free / RoHS-compliant.

# 2. Get Started

This chapter describes how to make a standard configuration of the option board.

# 2.1 Physical Installation

It is recommended to make a note of the MAC address of the option board, prior to installing the option board in the inverter. The MAC address can for example be found on the label located on the option board.

The physical installation of the option board is described in "Installation Procedure" on page 29

# 2.2 Option Board IP Address

If a DHCP server is present on the network, there is no need to assign an IP address to the option board, as DHCP is enabled by default. The master needs to know the IP address to set up the communication on the EtherNet/IP network.

See "IP Configuration" on page 41 for more information.

# 2.3 Download EDS File

The option board can be used without an EDS file. However it is recommended to use the EDS file, if supported by the configuration software.

An EDS file is available for download, see section P.2 "Download".

### 2.4 Configuration Example

The example presented in this section, is created using the configuration software Studio 5000 from Rockwell.

### 2.4.1 IP Configuration

DHCP is enabled by default, but if the IP settings need to be changed please follow these steps:

**1.** Download the Anybus IPconfig support tool (version 1.9.13 or later) from the support pages at www.hms-networks.com.

**2.** Install and start the tool. A list of Ethernet modules available on the network will appear. Select the option board in the list and right-click to show the menu.<sup>1</sup>

| 🛞 Anybus IPconf | ïg                |              |      |         |           |                   | x |
|-----------------|-------------------|--------------|------|---------|-----------|-------------------|---|
| IP A            | SN                | GW           | DHCP | Version | Туре      | MAC               |   |
| 10.11.21.94     | Configu<br>Open W | eb-Interface |      | 1.01.8  | A8NEIP_2P | 00-30-11-FF-03-0C |   |
|                 |                   |              |      | S       | ettings   | Scan              |   |

**3.** Select the option board in the list and double-click or select Configuration in the pop-up menu to open the IP settings configuration window.

| 🛞 Configure: 00-30-11-FF-03-0C |                   |                 |  |  |  |
|--------------------------------|-------------------|-----------------|--|--|--|
| Ethernet configura             | ation             |                 |  |  |  |
| IP address:                    | 10 . 11 . 21 . 94 | DHCP            |  |  |  |
|                                | 055 055 0 0       | C On            |  |  |  |
| Subnet mask:                   | 255.255.0.0       | ○ Off           |  |  |  |
| Default gateway:               | 0.0.0.0           |                 |  |  |  |
|                                |                   |                 |  |  |  |
| Primary DNS:                   | 0.0.0.0           |                 |  |  |  |
| Secondary DNS:                 | 0.0.0.0           |                 |  |  |  |
| Hostname:                      | FR-A820-F0000260  |                 |  |  |  |
| Password:                      |                   | Change password |  |  |  |
| New password:                  |                   |                 |  |  |  |
|                                |                   | Set Cancel      |  |  |  |

- 4. Enter the new IP settings and click set.
- 5. Close IPconfig.

The IP settings can also be changed by setting the option board parameters using the handheld parameter unit or using the internal web pages of the option board. For more information see:

- "Option Board Parameters" on page 35
- FR-A800 user manual
- "Network Interface" on page 44

<sup>1.</sup> If no device appears, make sure that the correct network interface card is selected, using the Settings button.

### 2.4.2 Import EDS File

If an EDS file is needed for the configuration, it has to be imported into the configuration tool as described below. If no EDS file is to be used, please continue to section 2.4.4 on page 19.

Note: The following steps requires that RSLinx is installed and configured.

1. Open RSLinx and select Tools -> Hardware Installation Tool. Select Add.

| Rockwell Automation - Hardware Installation Tool                                                                                                    |      |  |  |  |
|----------------------------------------------------------------------------------------------------|------|--|--|--|
| This tool allows you to change the hardware description information currently installed on your computer.                                                                                                    |      |  |  |  |
| Add       Launch the EDS Wizard and add selected hardware description fi         and associated components only.         Remove       Launch the EDS Wizard and remove selected hardware description         files and associated components only.         Remove All       Remove all previously installed hardware description files and associated components from your computer. |      |  |  |  |
|                                                                                                    | Exit |  |  |  |

2. Browse to the previously downloaded EDS file. Select the file and click Next.

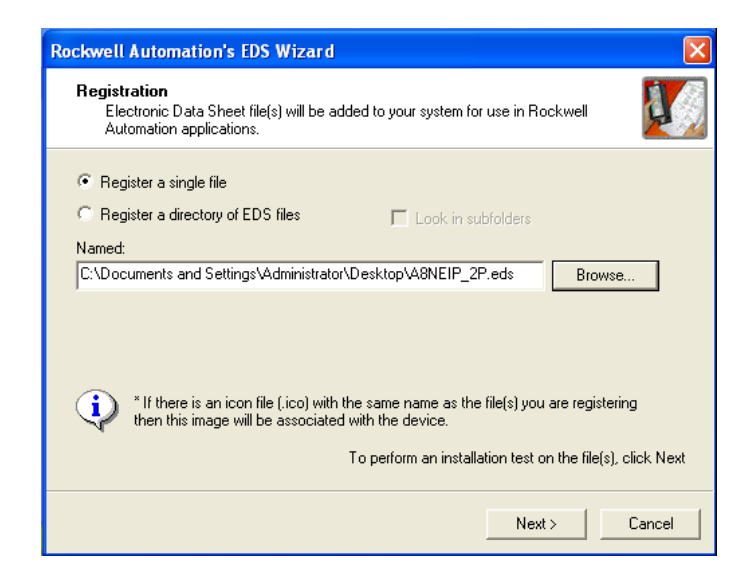

3. The imported EDS file is evaluated. When this is finished, click Next.

| Rockwell Automation's EDS Wizard                                                                                                    |        |
|----------------------------------------------------------------------------------------------------|--------|
| EDS File Installation Test Results<br>This test evaluates each EDS file for errors in the EDS file. This test does not<br>guarantee EDS file validity. |        |
| ☐ Installation Test Results ☐ C\documents and settings\administrator\desktop\7672_1.eds                                                                |        |
| <u></u>                                                                                                    |        |
| < Back Next >                                                                                                    | Cancel |

4. In this step it is possible to change the icon of the device. Click Next when you are finished.

| Rockwell Automation's EDS Wizard 🛛 🔀                                                       |  |  |  |  |
|--------------------------------------------------------------------------------------------|--|--|--|--|
| Change Graphic Image<br>You can change the graphic image that is associated with a device. |  |  |  |  |
| Product Types  Change icon  AC Drive Device  ASNEIP_2P                                     |  |  |  |  |
| < Back Next> Cancel                                                                        |  |  |  |  |

5. A summary will be shown. Review it and click Next, if satisfied.

| Rockwell Automation's EDS Wizard                                   | X                                   |
|--------------------------------------------------------------------|-------------------------------------|
| Final Task Summary<br>This is a review of the task you want to com | nplete.                             |
| You would like to register the followin<br>AGNEIP_2P               | g device.                           |
|                                                                    |                                     |
|                                                                    | < <u>B</u> ack <u>N</u> ext≻ Cancel |

**6.** Exit the tool.

### 2.4.3 Verify the Settings

Use RSLinx or RSLinx Classic to verify the settings. The option board should appear in the list if the correct EDS file is used and the IP settings are correct.

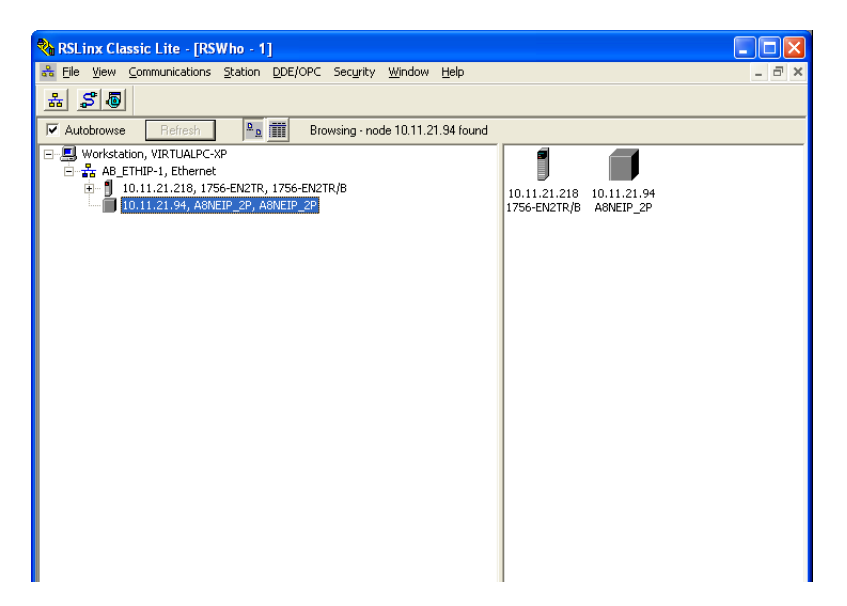

### 2.4.4 Create a New Project

- 1. Open the Studio 5000 configuration software.
- 2. Select Controller and set a name to the project. Click Next.

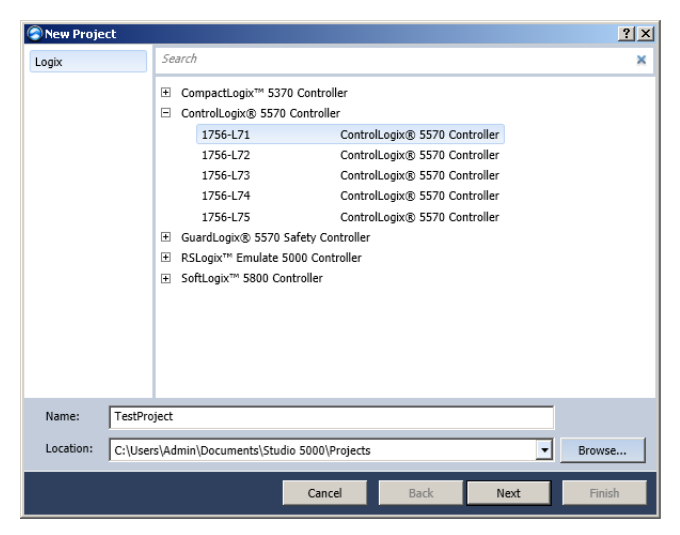

**3.** Select chassis and slot. Click Finish

| New Project                            |                                                  | <u>?</u> ×     |
|----------------------------------------|--------------------------------------------------|----------------|
| Project Config<br>TestProject (V21, 17 | uration<br>56-L71 ControlLogix® 5570 Controller) |                |
| <u>C</u> hassis:                       | 1756-A4 4-Slot ControlLogix Chassis              |                |
| <u>S</u> lot:                          | 0 💌                                              |                |
| Security <u>A</u> uthority             | No Protection                                    |                |
| Description:                           |                                                  |                |
| ☐ <u>E</u> nable redunda               | incy                                             |                |
|                                        |                                                  |                |
|                                        | Cancel Back Next                                 | <u>F</u> inish |

### 2.4.5 Add a Module to the IO Configuration

This section shows how to add a module to the back plane.

1. In the Logix Designer window, right click on the backplane and select New Module.

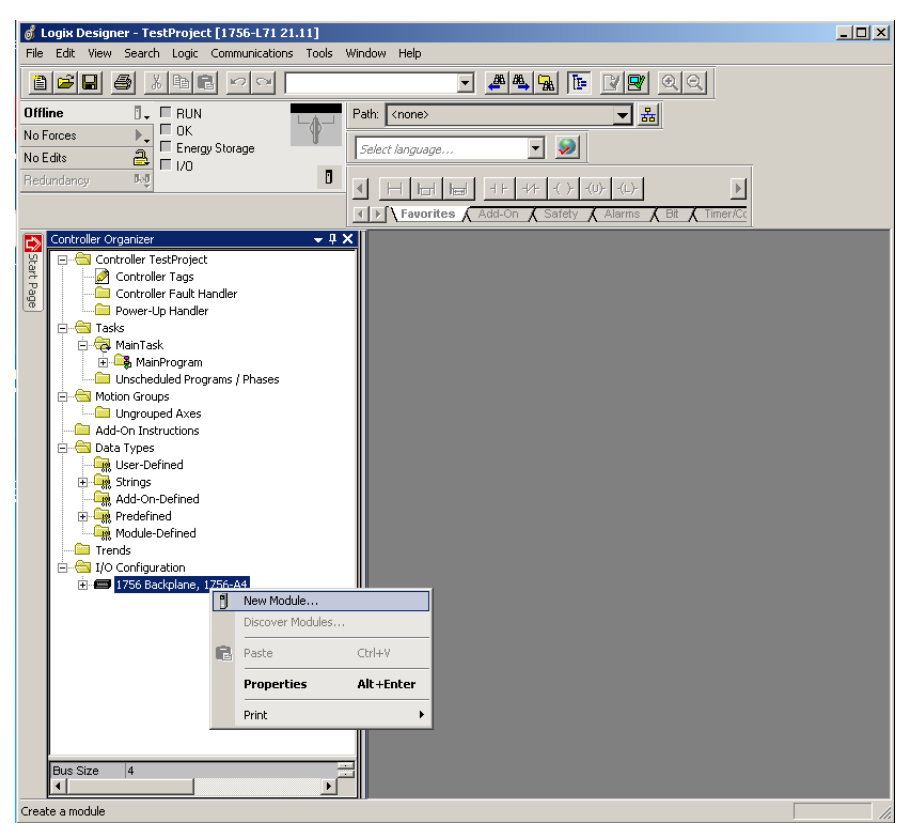

2. Select the correct module (an Ethernet bridge in the PLC) and press Create.

| 14 I I T      |                                                           |                                                                                                    |                                                                                                    |                                                                                                    |                                                                                                    |                                                                                                    |                                                                                                    |
|---------------|-----------------------------------------------------------|----------------------------------------------------------------------------------------------------|----------------------------------------------------------------------------------------------------|----------------------------------------------------------------------------------------------------|----------------------------------------------------------------------------------------------------|----------------------------------------------------------------------------------------------------|----------------------------------------------------------------------------------------------------|
| Module Lyp    | pe Category Filters                                       | <b></b>                                                                                                    |                                                                                                    | Mod                                                                                                    | dule Type Vendor Fi                                                                                          | iters                                                                                                    |                                                                                                    |
| nalog         |                                                           |                                                                                                    |                                                                                                    | Allen-Bradley                                                                                                    |                                                                                                    |                                                                                                    |                                                                                                    |
| Communication |                                                           |                                                                                                    | $\checkmark$                                                                                                    | Advanced Micro (                                                                                                    | Controls Inc. (AMCI)                                                                                         |                                                                                                    |                                                                                                    |
| Controller    |                                                           |                                                                                                    | ✓                                                                                                    | Hardy Instruments                                                                                                    | ; Inc.                                                                                                    |                                                                                                    |                                                                                                    |
| Jigital       |                                                           |                                                                                                    | $\checkmark$                                                                                                    | Molex Incorporate                                                                                                    | ed .                                                                                                    |                                                                                                    |                                                                                                    |
| )rive         |                                                           | =                                                                                                    | $\checkmark$                                                                                                    | Online Developme                                                                                                    | ent Inc. (Automation)                                                                                        | Value)                                                                                                    |                                                                                                    |
| 4             |                                                           |                                                                                                    |                                                                                                    | Distanti Distant Ca                                                                                                    |                                                                                                    |                                                                                                    | -                                                                                                    |
| g Number      | Description                                               |                                                                                                    |                                                                                                    |                                                                                                    | Vendor                                                                                                    | Category                                                                                                    | <b></b>                                                                                                    |
| 56-DNB        | 1756 DeviceNet Scanner                                    |                                                                                                    |                                                                                                    |                                                                                                    | Allen-Bradley                                                                                                | Communication                                                                                                    |                                                                                                    |
| 56-EN2F       | 1756 10/100 Mbps Ethernet Br                              | ridge, Fiber Me                                                                                                    | dia                                                                                                    |                                                                                                    | Allen-Bradley                                                                                                | Communication                                                                                                    |                                                                                                    |
| 56-EN2T       | 1756 10/100 Mbps Ethernet Br                              | ridge, Twisted-                                                                                                    | Pair N                                                                                                    | vledia                                                                                                    | Allen-Bradley                                                                                                | Communication                                                                                                    |                                                                                                    |
| 56-EN2TR      | 1756 10/100 Mbps Ethernet Br                              | ridge, 2-Port, T                                                                                                    | wiste                                                                                                    | d-Pair Media                                                                                                    | Allen-Bradley                                                                                                | Communication                                                                                                    |                                                                                                    |
| 56-EN2TSC     | 1756 10/100 Mbps Ethernet Br                              | ridge, Twisted-I                                                                                                    | Pair M                                                                                                    | vledia, Secure C                                                                                                    | Allen-Bradley                                                                                                | Communication                                                                                                    |                                                                                                    |
| 56-EN3TR      | 1756 10/100 Mbps Ethernet Br                              | ridge, 2-Port, T                                                                                                    | wiste                                                                                                    | d-Pair Media                                                                                                    | Allen-Bradley                                                                                                | Communication                                                                                                    |                                                                                                    |
| 56-ENBT       | 1756 10/100 Mbps Ethernet Br                              | ridge, Twisted-                                                                                                    | Pair N                                                                                                    | vledia                                                                                                    | Allen-Bradley                                                                                                | Communication                                                                                                    |                                                                                                    |
| 56-ENET       | 1756 Ethernet Communication                               | Interface                                                                                                    |                                                                                                    |                                                                                                    | Allen-Bradley                                                                                                | Communication                                                                                                    |                                                                                                    |
| overter.      |                                                           |                                                                                                    |                                                                                                    |                                                                                                    | -                                                                                                    |                                                                                                    |                                                                                                    |
|               | nalog<br>ommunication<br>ontroller<br>igital<br>ivive<br> | nalog<br>ommunication<br>ontroller<br>igital<br>itive<br>standing<br>isite<br>isite<br>isi | nalog<br>ommunication<br>ontroller<br>igital<br>itive<br>SCONB 1756 DeviceNet Scanner<br>GENZT 1755 10/100 Mbps Ethernet Bridge, Fiber Me<br>GENZT 1755 10/100 Mbps Ethernet Bridge, Twisted-<br>iGEN2TR 1756 10/100 Mbps Ethernet Bridge, Twisted-<br>GEN3TR 1755 10/100 Mbps Ethernet Bridge, Twisted-<br>GEN3TR 1755 10/100 Mbps Ethernet Bridge, Twisted-<br>GEN3TR 1755 10/100 Mbps Ethernet Bridge, Twisted-<br>GEN3TR 1755 10/100 Mbps Ethernet Bridge, Twisted- | nalog<br>ommunication<br>ontroller<br>igital<br>itive<br>attraction<br>SGDNB<br>1756 DeviceNet Scanner<br>GENZT<br>1756 10/100 Mbps Ethernet Bridge, Fiber Media<br>GENZT<br>1756 10/100 Mbps Ethernet Bridge, Twisted Pair<br>GEN2TR<br>1756 10/100 Mbps Ethernet Bridge, 2-Port, Twiste<br>GEN2TSC<br>1756 10/100 Mbps Ethernet Bridge, 2-Port, Twiste<br>GEN3TR<br>1756 10/100 Mbps Ethernet Bridge, 7-Port, Twiste<br>GEN3TR<br>1756 10/100 Mbps Ethernet Bridge, Twisted Pair<br>1756 10/100 Mbps Ethernet Bridge, Twisted Pair<br>1756 10/100 Mbps Ethernet Bridge, Twisted Pair | nalog<br>ommunication<br>ontroller<br>gital<br>gital<br>Bit<br>Bit<br>Bit<br>Bit<br>Bit<br>Bit<br>Bit<br>Bit | nalog<br>ommunication<br>ontroller<br>igital<br>ive<br>a Mumber<br>Description<br>Advanced Micro Controls Inc. (AMCI)<br>Hardy Instruments, Inc.<br>Molex Incorporated<br>Molex Incorporated<br>Molex Incorporat | nalog<br>ommunication<br>ontroller<br>igital<br>itive<br>a Mareneradig Micro Controls Inc. (AMCI)<br>Allen-Bradley<br>Communication<br>Second<br>Second |

| 3. ( | Give the name and the IP address for the Ethernet module, Click OK and then close the Select |
|------|----------------------------------------------------------------------------------------------|
| Mod  | lule Type window.                                                                            |

| General*       Connection       RSNetWorx       Module Info       Internet Protocol       Pott Configuration       Network       Time Sync         Type:       1756-EN2TR 1756 10/100 Mbps Ethernet Bridge, 2-Port, Twisted-Pair Media       Change Type +         Vendor:       Allen-Bradley         Parent:       Local         Name:       ethBridge         Description:       Image:         Image:       Image:         Image:       Image:< | General <sup>T</sup> Connection       RSNetWorx       Module Info       Internet Protocol       Port Configuration       Network       Time Sync         Type:       1756 EN2TR 1756 10/100 Mbps Ethemet Bridge, 2-Port, Twisted-Pair Media       Change Type +         Vendo:       Allem-Bradey         Parent:       Local         Nage:       ethBridge         Description:       Image:         Module Definition       Image:         Revision:       5.1         Electronic Kaying:       Connection:         None       None | New Module                                                                                                    | ×                                                                                                    |
|----------------------------------------------------------------------------------------------------|----------------------------------------------------------------------------------------------------|----------------------------------------------------------------------------------------------------|----------------------------------------------------------------------------------------------------|
| Module Definition  Module Definition  Revision: 5.1  Electronic Keying: Compatible Module  Connection: None  Time Sync Connection: None                                                                                                    |                                                                                                    | Seneral"       Connection       RSNetWork       Module Info       Internet Protoco         Type:       1756-EN2TR 1755 10/100 Mbps Ethernet Bridge, 2         Vendor:       Allen-Bradley         Parent:       Local         Name:       ethBridge         Description: | Al Port Configuration Network Time Sync  Port Twisted Pair Media Change Type  Ethernet Address Private Network: 192168.1. Fl PAddress: 10 . 11 . 21 . 170 Host Name: Sigt: 1 |

### 2.4.6 Add an Option Board Module to the Ethernet Bridge

In this section an option board module is added to the configuration.

Note: If no EDS file is imported for the option board, please proceed to step 1 on page 25.

#### **EDS File Imported**

1. Select the EtherNet bridge just added. Right click and select New Module.

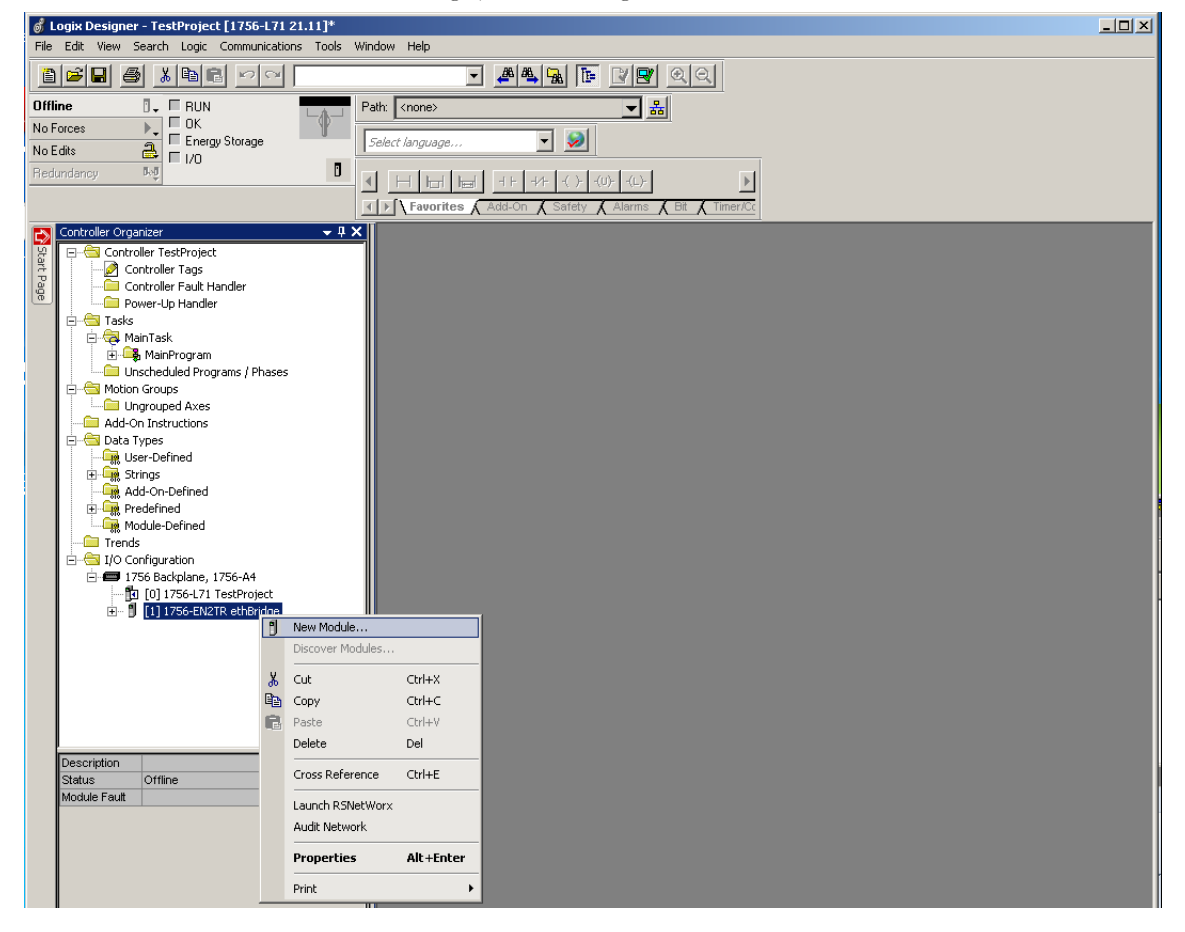

**2.** In the Select Module Type window, filter for modules with vendor HMS Industrial Networks AB. Select HMS-A8N in the list and press Create.

| Select Module Type                                      |                                |
|---------------------------------------------------------|--------------------------------|
| Catalon Module Discoverul Favorites                     |                                |
| Could g [ Module Discovery   Pavolites ]                |                                |
|                                                         |                                |
| Enter Search Text for Module Type                       | Clear Filters                  |
| Module Type Category Filters                            | Module Type Vendor Filters     |
| AC Drive Device                                         | HMS Industrial Networks AB     |
| Communication                                           | Mettler-Toledo                 |
| Communications Adapter                                  | Parker Hannifin Corporation    |
| Controller                                              | Prosoft Technology             |
| Digital                                                 | Reliance Electric              |
|                                                         | Lin Canada Caluda Li           |
| <ul> <li>Catalog Number</li> <li>Description</li> </ul> | Vendor Category                |
| HMS-68N 68NEIP 2P                                       | HMS Industrial AC Drive Device |
| HING HOLE                                               |                                |
|                                                         |                                |
|                                                         |                                |
|                                                         |                                |
|                                                         |                                |
|                                                         |                                |
|                                                         |                                |
|                                                         |                                |
|                                                         |                                |
| 1 of 313 Module Types Found                             | A <u>d</u> d to Favorites      |
|                                                         |                                |
|                                                         | Curry Chur Lute                |
| L Close ou cleare                                       |                                |

**3.** Add the settings for the module, then click on Change in the General tab.

| 🔜 New Module     |                                                         |                                  | × |
|------------------|---------------------------------------------------------|----------------------------------|---|
| General* Conn    | ection Module Info Internet Protocol Port Configuration | n Network                        |   |
| Туре:            | HMS-A8N A8NEIP_2P                                       | · ·                              |   |
| Vendor:          | HMS Industrial Networks AB                              |                                  |   |
| Parent:          | ethBridge                                               |                                  |   |
| Na <u>m</u> e:   | FreqDrive                                               | Ethernet Address                 |   |
| Description:     |                                                         | C Private Network: 192.168.1.    |   |
|                  |                                                         | • IP Address: 10 . 11 . 21 . 171 |   |
|                  |                                                         | O Host Name:                     |   |
|                  |                                                         |                                  |   |
| Madula Dafin     | l d                                                     |                                  |   |
| Revision:        | 1.1                                                     |                                  |   |
| Electronic Ke    | ying: Compatible Module                                 |                                  |   |
| Connections      | Basic Speed Control                                     |                                  |   |
|                  |                                                         |                                  |   |
|                  |                                                         |                                  |   |
|                  | Change                                                  |                                  |   |
|                  |                                                         |                                  | - |
| Status: Creating |                                                         | OK Cancel <u>H</u> elp           |   |

4. Enter a Module Definition e.g. Basic Speed Control, then press OK.

| Module Definition                    |         |      |       |        |             | × |
|--------------------------------------|---------|------|-------|--------|-------------|---|
| Revision: 1                          | •       | 1 🕂  | 3     |        |             |   |
| Electronic Keying: Compatible Module |         |      |       |        |             |   |
| Connections:                         |         |      |       |        |             |   |
| Name                                 |         | Size |       | Tag Su | ffix        |   |
| Booin Spood Control                  | Input:  | 4    | CINIT | 4      | 11          |   |
| Basic Speed Control                  | Output: | 4    | 5001  | '      | 01          |   |
| •                                    |         |      |       |        |             |   |
|                                      |         |      |       |        |             |   |
|                                      |         |      |       |        |             |   |
|                                      |         |      |       |        |             |   |
|                                      |         |      |       |        |             |   |
|                                      |         | [    | OK    |        | Cancel Help |   |

See "Connection Names" on page 92 for more information.

**5.** Press OK in the New Module window and then press Close in the Select Module Type window. Please proceed to "Download Configuration to PLC" on page 27.

#### **No EDS File Imported**

1. Select the EtherNet bridge just added. Right click and select New Module.

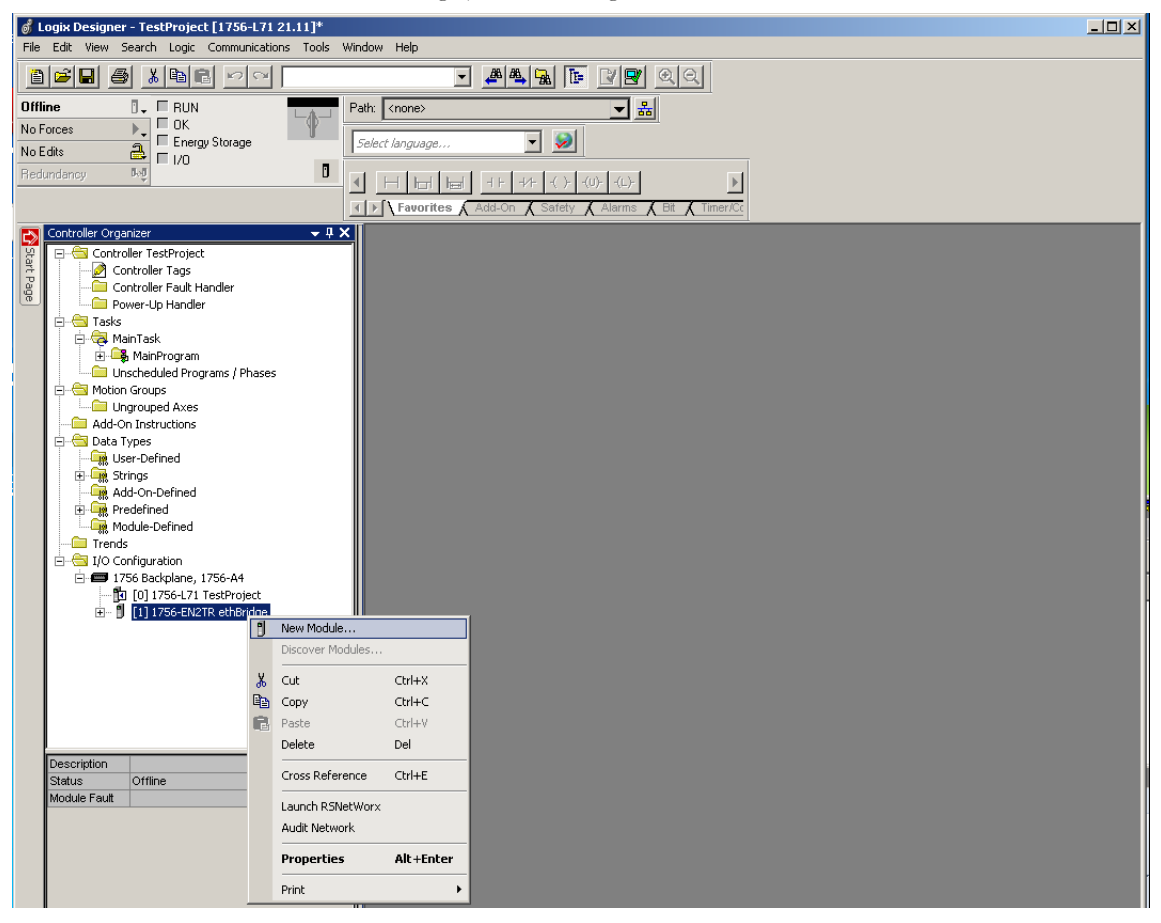

**2.** In the Select Module Type window, filter for generic modules. Select a module with the description Generic Ethernet Module in the list and press Create.

|     | ric.                                                      |                       | Clear Filters |                                                                                     | Hide Filters 🗙 |
|-----|-----------------------------------------------------------|-----------------------|---------------|-------------------------------------------------------------------------------------|----------------|
|     | Module T                                                  | ype Category Filters  | <u> </u>      | Module Type Vendo                                                                   | r Filters      |
|     | AC Drive Device<br>Communication<br>Controller<br>Digital |                       |               | Allen-Bradley<br>Cognex Corporation<br>Endress+Hauser<br>HMS Industrial Networks AB |                |
| <   |                                                           |                       |               |                                                                                     |                |
| Cat | alog Number                                               | Description           |               | Vendor                                                                              | Category       |
| E   | ETHERNET-BRIDGE                                           | Generic EtherNet/IP ( | CIP Bridge    | Allen-Bradley                                                                       | Communication  |
| E   | ETHERNET-MODULE                                           | Generic Ethernet Mod  | lule          | Allen-Bradley                                                                       | Communication  |
|     |                                                           |                       |               |                                                                                     |                |

**3.** Add the settings for the module, then press OK.

| 🔲 Module Pro                                                                                  | operties Report: EIP_SCANNER | (ETHERNET-MO      | DULE 1.1)             |       | ×          |  |
|-----------------------------------------------------------------------------------------------|------------------------------|-------------------|-----------------------|-------|------------|--|
| General Con                                                                                   | nection Module Info          |                   |                       |       |            |  |
| Type: ETHERNET-MODULE Generic Ethernet Module<br>Vendor: Allen-Bradley<br>Parent: EIP_SCANNER |                              |                   |                       |       |            |  |
| Name:<br>Description:                                                                         | FreqDrive                    | - Lonnection Para | Assembly<br>Instance: | Size: |            |  |
|                                                                                               |                              | Input:            | 71                    | 2     | (16-bit)   |  |
|                                                                                               |                              | Output:           | 21                    | 2     | ) (16-bit) |  |
| Comm Format                                                                                   | : Data - INT 🛛 💉             | Configuration:    | 197                   | 0     | ) (8-bit)  |  |
| <ol> <li>IP Addre</li> </ol>                                                                  | ess: 10 . 11 . 21 . 171      | Status Input:     |                       |       |            |  |
| 🔿 Host Na                                                                                     | me:                          | Status Output:    |                       |       |            |  |
| Status: Offline                                                                               | ОК                           | Cancel            | Apply                 |       | Help       |  |

**4.** Press OK in the New Module window and then press Close in the Select Module Type window. Please proceed to "Download Configuration to PLC" on page 27.

### 2.4.7 Download Configuration to PLC

The last step is to download the configuration to the PLC.

**1.** Enter the path to the PLC.

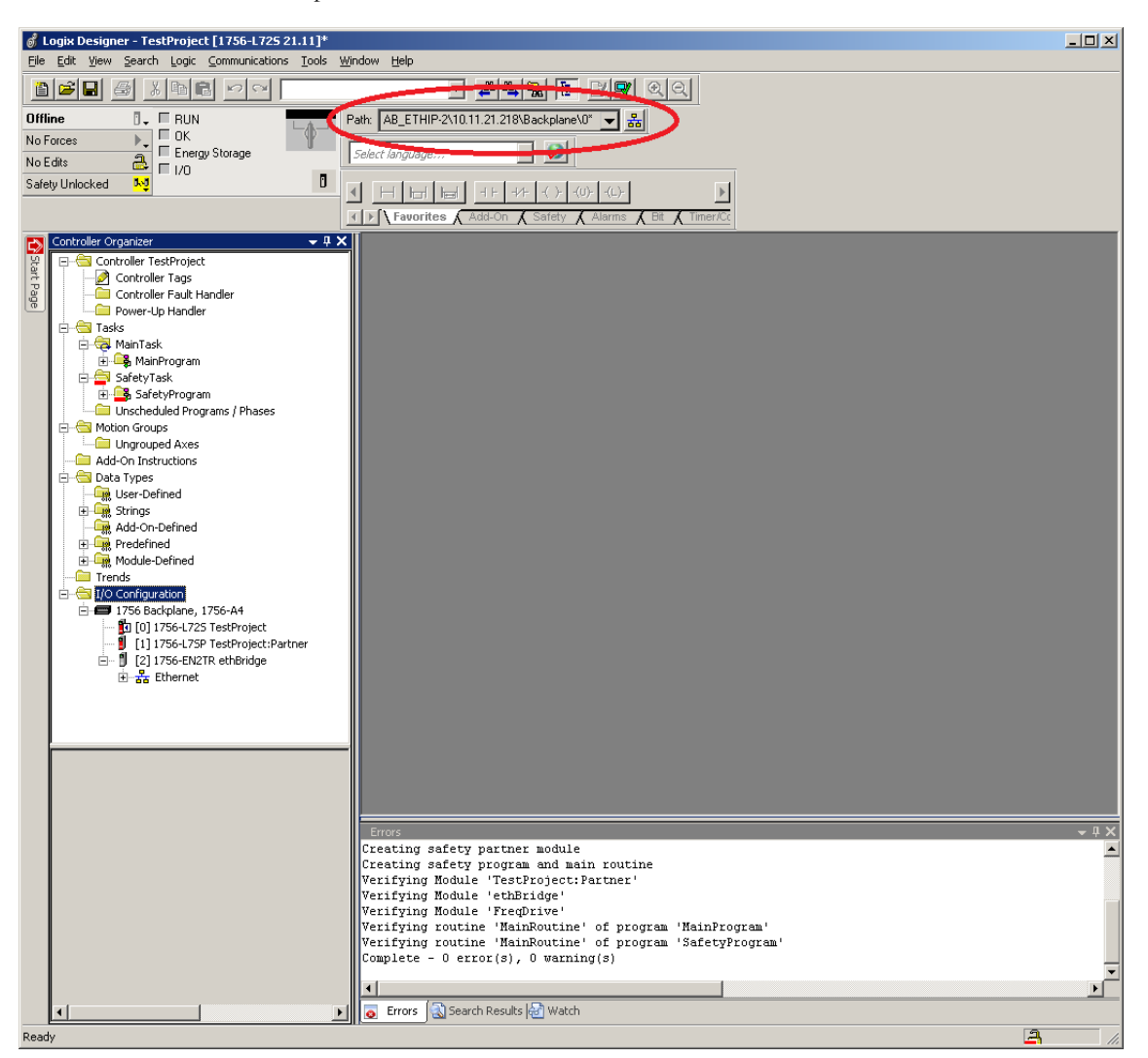

**2.** Select Download.

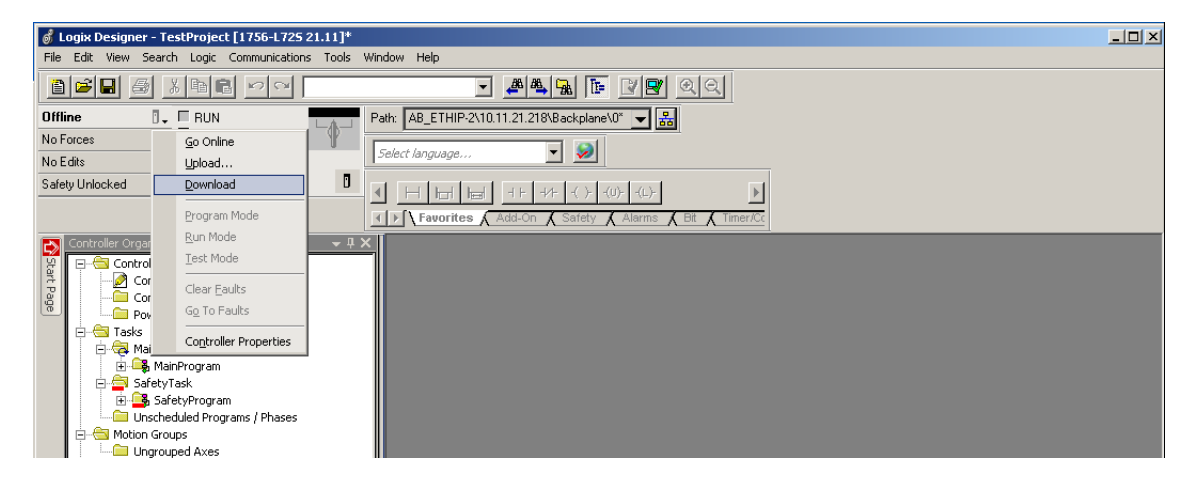

### 2.5 Parameter Settings

Parameters can be set at runtime either using the internal web pages of the option board, the hand-held parameter unit or the setup software MELSOFT FR-Configurator<sup>1</sup>. The values of some of the parameters will not be valid until the inverter has been restarted.

The following information can be seen, and in certain cases changed, from the web pages:

- Network interface, including the IP settings (requires a restart to take effect)
- Parameter data, including drive profile parameters
- Drive Monitor

For more information on what the web pages look like, what information you can find there and what parameters you can change the value of, see "Embedded Web Server" on page 43.

### 2.5.1 Parameter Unit

Parameter data can be seen, and in certain cases changed from the parameter unit.

For more information, please consult the manual for the FR-A800 series frequency inverter.

<sup>1.</sup> See the product pages at http://www.mitsubishi-automation.com.

# 3. Installation

## **3.1 Preinstallation Instructions**

Important! Make sure that the inverter's power is off.

| Ĺ | To avoid damage to the inverter or plug-in option board, never install or remove a plug-in option board while the inverter's input power is on. |
|---|----------------------------------------------------------------------------------------------------|

Physical installation of the option board is a two-step process. First, the card will be mounted onto an available option connector on the inverter's control board. Second, the card will be connected to the EtherNet/IP network using a network cable.

**Note**: Prior to mounting the option board in the inverter, please write down the MAC address, which is found on a label on the board.

### **3.2 Installation Procedure**

**1.** Make sure that power is off. After switching off the power, wait for at least 10 minutes prior to proceeding with the installation.

**2.** Remove both lids of the FR-A800.

- Unscrew the two screws in the bottom corners of the inverter.
- Remove the lid covering the lower front of the inverter.
- Unscrew the screw in the bottom right corner of the lid covering the upper front of the inverter.
- Remove the lid.

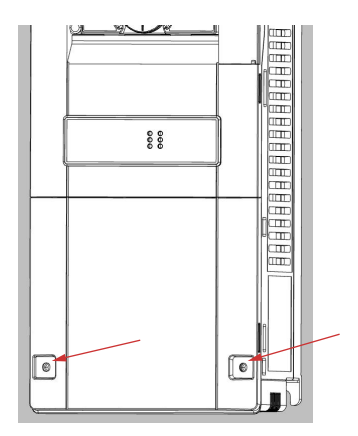

3. Put the included board spacers in the holes at the right top and left bottom corners of the PCB.

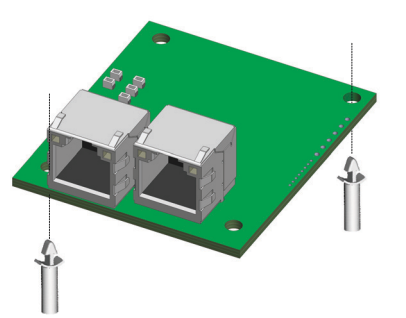

**4.** Position the A8NEIP\_2P EtherNet/IP Option Board at the option slot 1 as shown in the image. This is the only position that will allow network connectivity.

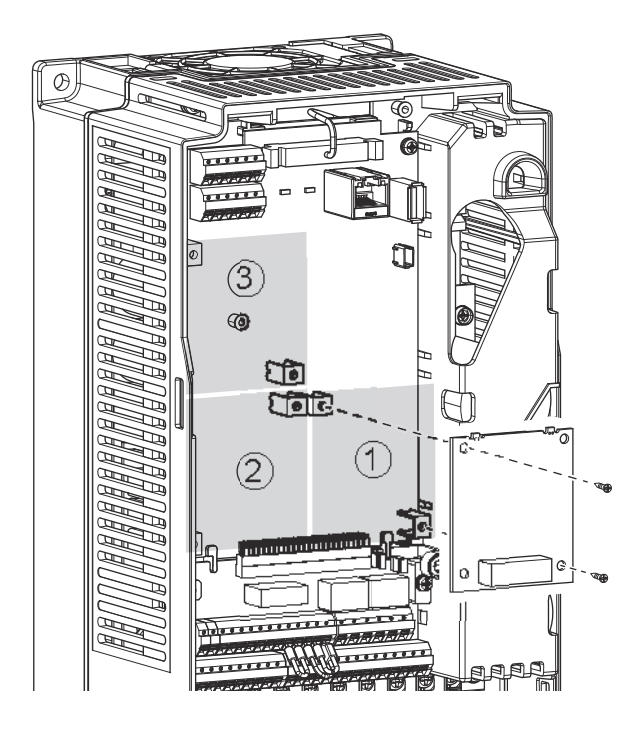

**5.** Fasten the option board by tightening the included screws at the left top and right bottom corners. The PE plate is attached along with the screw in the right bottom corner.

Note: Over-tightening the screws will damage the board.

**6.** Fasten the other end of the PE plate with another screw as shown in the picture.

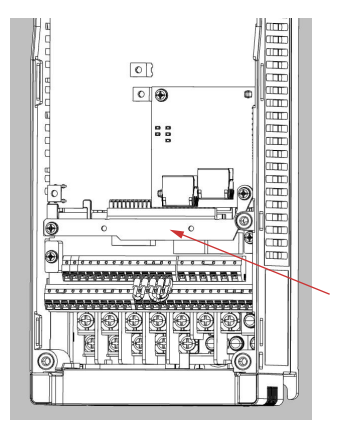

**7.** Attach network cable(s) to any of the network connectors on the option board.

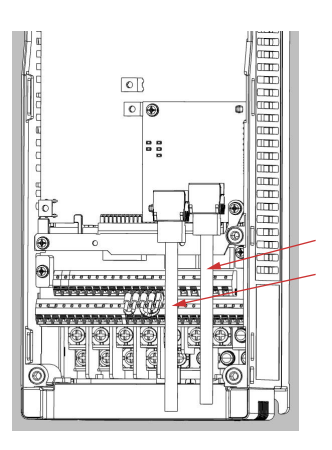

- 8. To fit the LED cover on the front cover of the drive, do as follows:
  - Cut the bridges, using nippers, on the upper front cover.

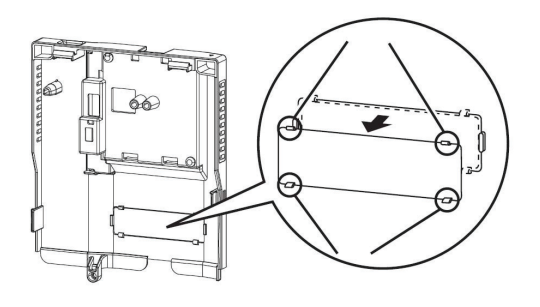

- Snap the LED cover into the front cover of the drive.

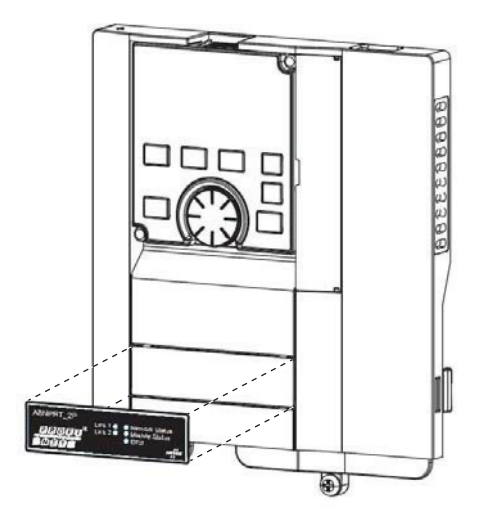

9. Fasten both front covers, top front cover first.

The option board is now mounted and power can be applied.

#### Removal

- 1. Remove both lids of the FR-A800.
- **2.** Remove the network cable(s).
- **3.** Remove the screws.
- 4. Carefully remove the option board by lifting it straight up.
- **5.** Remove the board spacers.
- **6.** Replace the lids.

### 3.3 Network Connector (RJ45)

The option board provides connection to EtherNet/IP through two identical network connectors.

| Pin     | Name   | Description                                 |  |
|---------|--------|---------------------------------------------|--|
| 1       | TX+    | Transmit positive                           |  |
| 2       | TX-    | Transmit negative                           |  |
| 3       | RX+    | Transmit positive                           |  |
| 4       | NC     | Terminated with a 50 - 75 $\Omega$ resistor |  |
| 5       | NC     |                                             |  |
| 6       | RX-    | Receive negative                            |  |
| 7       | NC     | Terminated with a 50 - 75 $\Omega$ resistor |  |
| 8       | NC     |                                             |  |
| Housing | Shield | Filter connection to PE                     |  |

# 3.4 LED Indicators

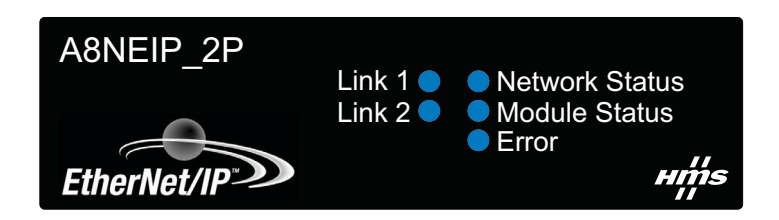

| LED                  | State                    | Status                                                                                         |  |  |  |  |
|----------------------|--------------------------|------------------------------------------------------------------------------------------------|--|--|--|--|
| Network status       | Off                      | No power or no IP address.                                                                     |  |  |  |  |
|                      | Green                    | Online, one or more connections established (CIP Class 1 or 3).                                |  |  |  |  |
|                      | Green, flashing          | Online, no connections established.                                                            |  |  |  |  |
|                      | Red                      | Duplicate IP address, FATAL error.                                                             |  |  |  |  |
|                      | Red, flashing            | One or more connections timed out (CIP Class 1 or 3)                                           |  |  |  |  |
| Module status        | Off                      | No power                                                                                       |  |  |  |  |
|                      | Green                    | Controlled by an EtherNet/IP master in Run state.                                              |  |  |  |  |
|                      | Green, flashing          | Not configured, or the scanner (the master) is in Idle state.                                  |  |  |  |  |
|                      | Red                      | Major fault (Exception error: the option board is in the exception state, or FATAL error etc.) |  |  |  |  |
|                      | Red, flashing            | Recoverable fault(s)                                                                           |  |  |  |  |
| Link/Activity (1, 2) | Off                      | No link, no activity                                                                           |  |  |  |  |
|                      | Green                    | Link (100 Mbit/s) established                                                                  |  |  |  |  |
|                      | Green, flashing          | Activity (100 Mbit/s)                                                                          |  |  |  |  |
|                      | Yellow                   | Link (10 Mbit/s) established                                                                   |  |  |  |  |
|                      | Yellow, flashing         | Activity (10 Mbit/s)                                                                           |  |  |  |  |
| Error LED            | Off                      | Communication with inverter is working without problems.                                       |  |  |  |  |
|                      | Red                      | Error in communication with inverter                                                           |  |  |  |  |
|                      | Red, flashing (2 blinks) | Invalid process data parameter mapped                                                          |  |  |  |  |
|                      | Red, flashing (3 blinks) | Too many process data parameters mapped                                                        |  |  |  |  |
|                      | Red, flashing (4 blinks) | Wrong prepend instance number selected in Option Board parameters.                             |  |  |  |  |

# 4. Inverter Settings

### 4.1 Inverter Parameters

The inverter parameters are critical for overall operation of the end-to-end communication system. Some of these parameters must be set to specific values, and some may have multiple allowable settings depending on the desired operation of the overall application. It is important to understand the manner in which the parameters will impact successful communications with, and control of the inverter.

The inverter parameters can be changed via the handheld parameter unit, via the web pages of the option board or using the setup software MELSOFT FR-Configurator<sup>1</sup>. The handheld parameter unit is described in the user manual for the FR-A800, and the option board web pages are described in "Web Pages" on page 44.

Inverter parameters can be accessed through CIP objects, see "CIP Objects" on page 57.

**Note**: The scaling of the parameter values are different if you use the parameter unit or the option board web pages, as well as in the CIP object A2h. For further information see "Parameter Data" on page 48.

<sup>1.</sup> See the product pages at http://www.mitsubishi-automation.com.

### 4.2 Option Board Parameters

The option board parameters are stored in the inverter. At startup they are transferred from the inverter to the option board and can be changed using the parameter unit, the option board web pages or the setup software MELSOFT FR-Configurator<sup>1</sup>. Option parameters 6 to 20 are network specific.

| Pr. No.<br>(hex) | Pr. No.<br>(dec) | Parameter Name      | Description                                                                                                    |
|------------------|------------------|---------------------|----------------------------------------------------------------------------------------------------|
| 514h             | 1300             | Option parameter 1  | General settings, see "Parameter 514h / Pr. 1300 (General Set-<br>tings)" on page 38                                                                               |
| 515h             | 1301             | Option Parameter 2  | Ethernet Host Settings, see "Parameter 515h / Pr. 1301 (Ether-<br>net Host Settings)" on page 39                                                                   |
| 516h             | 1302             | Option Parameter 3  | Network Type <sup>a</sup>                                                                                                    |
| 517h             | 1303             | Option parameter 4  | Serial number (low word) <sup>b</sup>                                                                                                    |
| 518h             | 1304             | Option parameter 5  | Serial number (high word) <sup>b</sup>                                                                                                    |
| 519h             | 1305             | Option parameter 6  | IP address (first byte), see"Parameters 519h - 51Ch / Pr. 1305 - 1308 (IP Address)" on page 39                                                                     |
| 51Ah             | 1306             | Option parameter 7  | IP address (second byte)                                                                                                    |
| 51Bh             | 1307             | Option parameter 8  | IP address (third byte)                                                                                                    |
| 51Ch             | 1308             | Option parameter 9  | IP address (fourth byte)                                                                                                    |
| 51Dh             | 1309             | Option parameter 10 | Subnet mask (first byte), see "Parameters 51Dh - 520h / Pr.<br>1309 - 1312 (Subnet Mask)" on page 39                                                               |
| 51Eh             | 1310             | Option parameter 11 | Subnet mask (second byte)                                                                                                    |
| 51Fh             | 1311             | Option parameter 12 | Subnet mask (third byte)                                                                                                    |
| 520h             | 1312             | Option parameter 13 | Subnet mask (fourth byte)                                                                                                    |
| 521h             | 1313             | Option parameter 14 | Gateway address (first byte), see "Parameters 521h - 524h / Pr.<br>1313 - 1316 (Gateway Address)" on page 39                                                       |
| 522h             | 1314             | Option parameter 15 | Gateway address (second byte)                                                                                                    |
| 523h             | 1315             | Option parameter 16 | Gateway address (third byte)                                                                                                    |
| 524h             | 1316             | Option parameter 17 | Gateway address (fourth byte)                                                                                                    |
| 525h             | 1317             | Option parameter 18 | Ethernet Communication Settings, see "Parameter 525h / Pr.<br>1317 (Ethernet Communication Settings)" on page 40                                                   |
| 526h             | 1318             | Option parameter 19 | Prepend output assembly:<br>Prepend output assembly instance number. This setting is only<br>valid if prepend output is selected.<br>Valid instance numbers: 20-23 |
| 527h             | 1319             | Option parameter 20 | Prepend input assembly:<br>Prepend input assembly instance number. This setting is only<br>valid if prepend output is selected.<br>Valid instance numbers: 70-73   |
| 528h             | 1320             | Option parameter 21 | Read process data 1 <sup>c</sup> :<br>User defined read process data mapping #1.                                                                                   |
| 529h             | 1321             | Option parameter 22 | Read process data 2 <sup>c</sup> :<br>User defined read process data mapping #2.                                                                                   |
| 52Ah             | 1322             | Option parameter 23 | Read process data 3 <sup>c</sup> :<br>User defined read process data mapping #3.                                                                                   |
| 52Bh             | 1323             | Option parameter 24 | Read process data 4 <sup>c</sup> :<br>User defined read process data mapping #4.                                                                                   |
| 52Ch             | 1324             | Option parameter 25 | Read process data 5 <sup>c</sup> :<br>User defined read process data mapping #5.                                                                                   |
| 52Dh             | 1325             | Option parameter 26 | Read process data 6 <sup>c</sup> :<br>User defined read process data mapping #6.                                                                                   |

| Pr. No.<br>(hex) | Pr. No.<br>(dec) | Parameter Name      | Description                                                                          |
|------------------|------------------|---------------------|--------------------------------------------------------------------------------------|
| 52Eh             | 1326             | Option parameter 27 | Read process data 7 <sup>c</sup> :<br>User defined read process data mapping #7.     |
| 52Fh             | 1327             | Option parameter 28 | Read process data 8 <sup>c</sup> :<br>User defined read process data mapping #8.     |
| 530h             | 1328             | Option parameter 29 | Read process data 9 <sup>c</sup> :<br>User defined read process data mapping #9.     |
| 531h             | 1329             | Option parameter 30 | Read process data 10 <sup>c</sup> :<br>User defined read process data mapping #10.   |
| 532h             | 1330             | Option parameter 31 | Write process data 1 <sup>d</sup> :<br>User defined write process data mapping #1.   |
| 533h             | 1331             | Option parameter 32 | Write process data 2 <sup>d</sup> :<br>User defined write process data mapping #2.   |
| 534h             | 1332             | Option parameter 33 | Write process data 3 <sup>d</sup> :<br>User defined write process data mapping #3.   |
| 535h             | 1333             | Option parameter 34 | Write process data 4 <sup>d</sup> :<br>User defined write process data mapping #4.   |
| 536h             | 1334             | Option parameter 35 | Write process data 5 <sup>d</sup> :<br>User defined write process data mapping #5.   |
| 537h             | 1335             | Option parameter 36 | Write process data 6 <sup>d</sup> :<br>User defined write process data mapping #6.   |
| 538h             | 1336             | Option parameter 37 | Write process data 7 <sup>d</sup> :<br>User defined write process data mapping #7.   |
| 539h             | 1337             | Option parameter 38 | Write process data 8 <sup>d</sup> :<br>User defined write process data mapping #8.   |
| 53Ah             | 1338             | Option parameter 39 | Write process data 9 <sup>d</sup> :<br>User defined write process data mapping #9.   |
| 53Bh             | 1339             | Option parameter 40 | Write process data 10 <sup>d</sup> .<br>User defined write process data mapping #10. |
| 53Ch             | 1340             | Option parameter 41 | Write process data 11 <sup>d</sup> :<br>User defined write process data mapping #11. |
| 53Dh             | 1341             | Option parameter 42 | Write process data 12 <sup>d</sup> :<br>User defined write process data mapping #12. |
| 53Eh             | 1342             | Option parameter 43 | Write process data 13 <sup>d</sup> :<br>User defined write process data mapping #13. |
| 53Fh             | 1343             | Option parameter 44 | Write process data 14 <sup>d</sup> :<br>User defined write process data mapping #14. |

a. During startup the option board will verify the value of this parameter. If it differs from the network type of the option board, the option board will change the parameter value to the actual network type and clear all other parameters, i.e. will set the parameter values to default.

b. During startup the option board will verify the value of this parameter. If it differs from the serial number of the option board, the option board will change the parameter value to the actual serial number and also set the option board host name to [main-unit-name]-[serial number]

c. Read process data is defined as output data from the EtherNet/IP network master that is read by the inverter.

d. Write process data is defined as input data to the EtherNet/IP network master that is written by the inverter.

The first time the option board and the inverter start up after installation, default standard settings will be used. Any changes of the parameter values during runtime, will not be available until the inverter has been restarted.

The application can more often than not be run on standard settings.
**Note**: Read process data is defined as the data read by the option board/inverter, i.e. output process data form the network master's point of view. Consequently, write process data is defined as data written by the option/board, i.e. input process data from the network master's point of view. See figure below.

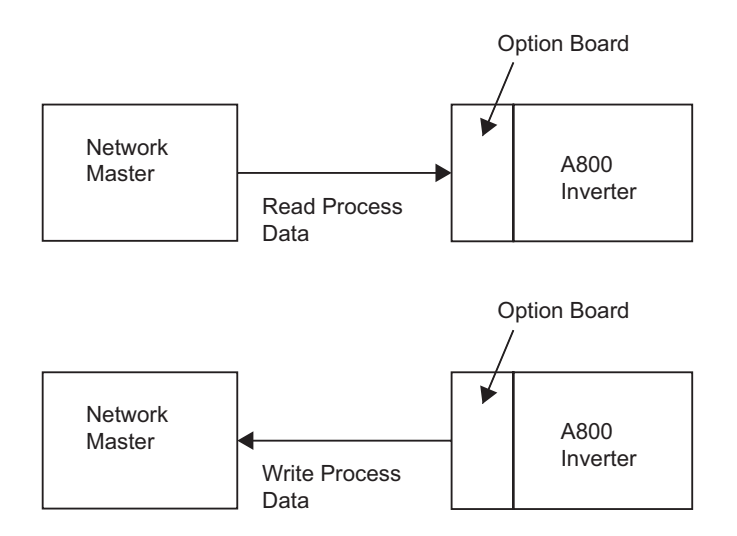

## 4.2.1 Parameter 514h / Pr. 1300 (General Settings)

| Bit  | Name                        | Default | Description                                                                                           |
|------|-----------------------------|---------|----------------------------------------------------------------------------------------------------|
| 0    | User specific process data  | 0       | 0: User data mapping is disabled.                                                                     |
|      | mapping                     |         | 1: User data mapping is enabled.                                                                      |
| 1    | Communication settings from | 0       | 0: Network settings can be set from the network.                                                      |
|      | Net                         |         | 1: Network settings cannot be set from the network.                                                   |
| 2    | Prepend output              | 0       | 0: Prepend output is disabled.                                                                        |
|      |                             |         | 1: Prepend output is enabled.                                                                         |
| 3    | Prepend input               | 0       | 0: Prepend input is disabled.                                                                         |
|      |                             |         | 1: Prepend input is enabled.                                                                          |
| 4    | Clear all Option Parameters | 0       | 0: -                                                                                                  |
|      |                             |         | 1: Clears all option parameters and sets the default values. Will reset itself to 0 after completion. |
| 5-15 | Reserved                    | 0       | N/A                                                                                                   |

For EtherNet/IP specific functionality, see below. Only read by the option board during startup.

#### Bit 0

This setting enables the user to choose a user defined mapping in assembly instance 150/100. The user data mapping is set using Read process data 1 - Read process data 10 parameters and Write process data 1 - Write process data 14 parameters (Option parameters 21 - 44). For more information see "Assembly Object (04h)" on page 61.

### Bit 2

If Prepend output is enabled, the assembly instance, defined in Option parameter 19, will be prepended the user defined parameters in assembly instance 150. For more information, see "Instance 150 (96h) - Positioning Control/Transparent Output" on page 63.

#### Bit 3

If Prepend input is enabled, the assembly instance, defined in Option parameter 20, will be prepended the user defined parameters in assembly instance 100. For more information, see "Instance 100 (64h) - Positioning Control/Transparent Input" on page 67.

## 4.2.2 Parameter 515h / Pr. 1301 (Ethernet Host Settings)

| Bit  | Name                        | Default | Description |                                                                                |  |
|------|-----------------------------|---------|-------------|--------------------------------------------------------------------------------|--|
| 0    | HICP                        | 0       | 0:          | Support for the HICP protocol used by the Anybus IPconfig utility is enabled.  |  |
|      |                             |         | 1:          | Support for the HICP protocol used by the Anybus IPconfig utility is disabled. |  |
| 1    | Web Server                  | 0       | 0:          | The built-in web server is enabled.                                            |  |
|      |                             |         | 1:          | The built-in web server is disabled.                                           |  |
| 2    | Web ADI access <sup>a</sup> | 0       | 0:          | Access to inverter parameters from the web server is enabled.                  |  |
|      |                             |         | 1:          | Access to inverter parameters from the web server is disabled.                 |  |
| 3    | FTP server                  | 0       | 0:          | The built-in FTP server is enabled.                                            |  |
|      |                             |         | 1:          | The built-in FTP server is disabled.                                           |  |
| 4    | Admin mode                  | 0       | 0:          | FTP admin mode is disabled.                                                    |  |
|      |                             |         | 1:          | FTP admin mode is enabled.                                                     |  |
| 5    | Reserved                    | 0       | N/A         |                                                                                |  |
| 6    | Format file system          | 0       | 0:          | -                                                                              |  |
|      |                             |         | 1:          | Formats the file system. Will reset itself to 0 after completion.              |  |
| 7-15 | Reserved                    | 0       | N/A         |                                                                                |  |

Only read by the option board during startup.

a. Web server must be enabled for web access to inverter parameters to be available.

### 4.2.3 Parameters 519h - 51Ch / Pr. 1305 - 1308 (IP Address)

These four parameters store the IP Address of the option board. Byte order is allocated as in the following example:

| IP address:         | 192. | 168. | 111. | 222  |
|---------------------|------|------|------|------|
| Parameter no (hex): | 519  | 51A  | 51B  | 51C  |
| Parameter no (dec): | 1305 | 1306 | 1307 | 1308 |

### 4.2.4 Parameters 51Dh - 520h / Pr. 1309 - 1312 (Subnet Mask)

These four parameters store the subnet mask. Byte order is allocated as in the following example:

| IP address:         | 255. | 255. | 255. | 0    |
|---------------------|------|------|------|------|
| Parameter no (hex): | 51D  | 51E  | 51F  | 520  |
| Parameter no (dec): | 1309 | 1310 | 1311 | 1312 |

### 4.2.5 Parameters 521h - 524h / Pr. 1313 - 1316 (Gateway Address)

These four parameters store the gateway address of the option board. Byte order is allocated as in the following example:

| IP address:         | 192. | 168. | 111. | 1    |
|---------------------|------|------|------|------|
| Parameter no (hex): | 521  | 522  | 523  | 524  |
| Parameter no (dec): | 1313 | 1314 | 1315 | 1316 |

## 4.2.6 Parameter 525h / Pr. 1317 (Ethernet Communication Settings)

| Bit  | Name                 | Default | Value | es  |     | Description                                            |                               |  |
|------|----------------------|---------|-------|-----|-----|--------------------------------------------------------|-------------------------------|--|
| 0    | Priority of setting  | 0       | 0:    |     |     | Option board settings are used for network settings.   |                               |  |
|      |                      |         | 1:    |     |     | Option board parameters (inve<br>for network settings. | rter parameter data) are used |  |
| 1    | DHCP <sup>a</sup>    | 0       | 0:    |     |     | DHCP is enabled                                        |                               |  |
|      |                      |         | 1:    |     |     | DHCP is disabled                                       |                               |  |
| 2-4  | Duplex and speed for | 0       | b4    | b3  | b2  | Speed                                                  | Duplex                        |  |
|      | Comm.1 <sup>a</sup>  |         | 0     | N/A | N/A | Automatic detection of speed and duplex                |                               |  |
|      |                      |         | 1     | 0   | 0   | 10 Mbps                                                | Half duplex                   |  |
|      |                      |         | 1     | 0   | 1   | 10 Mbps                                                | Full duplex                   |  |
|      |                      |         | 1     | 1   | 0   | 100 Mbps                                               | Half duplex                   |  |
|      |                      |         | 1     | 1   | 1   | 100 Mbps                                               | Full duplex                   |  |
| 5-7  | Duplex and speed for | 0       | b7    | b6  | b5  | Speed                                                  | Duplex                        |  |
|      | Comm.2 <sup>a</sup>  |         | 0     | N/A | N/A | Automatic detection of speed a                         | ind duplex                    |  |
|      |                      |         | 1     | 0   | 0   | 10 Mbps                                                | Half duplex                   |  |
|      |                      |         | 1     | 0   | 1   | 10 Mbps                                                | Full duplex                   |  |
|      |                      |         | 1     | 1   | 0   | 100 Mbps                                               | Half duplex                   |  |
|      |                      |         | 1     | 1   | 1   | 100 Mbps                                               | Full duplex                   |  |
| 8-15 | (reserved)           | 0       | N/A   |     |     | •                                                      |                               |  |

Only read by the option board during startup.

a. The value of this bit is ignored if bit 0 (Priority of setting) of the parameter is set to 0 (default).

# 4.3 Operation Mode Setting

Please refer to the FR-A800 instruction manual for information.

# 5. IP Functionality

A device on a EtherNet/IP network is defined by its IP address. To be able to take advantage of the internal web pages of the option board, the user needs to find/set this.

# 5.1 IP Configuration

On product delivery, the A8NEIP\_2P EtherNet/IP Option Board will use the following default configuration:

| IP address:      | 0.0.0.0 |
|------------------|---------|
| Subnet mask:     | 0.0.0.0 |
| Gateway address: | 0.0.0.0 |
| DHCP:            | On      |
| DNS1:            | 0.0.0.0 |
| DNS2:            | 0.0.0.0 |
| Host Name:       | ££33    |
| Domain Name:     | ££33    |

If the option board is reset to factory default, the values in the list above will be restored.

The IP address and related settings can be configured using the following methods:

- DHCP (default)
- Network configuration page (internal web server)
- TCP/IP Interface Object (CIP object, EtherNet/IP)
- HICP (Host IP Configuration Protocol).
- · Option Board parameter settings, either through internal web pages or via the parameter unit.

### 5.1.1 DHCP

DHCP is enabled by default. When a link has been detected at upstart, the option board will request a network configuration from a DHCP/BOOTP server.

If the option board loses its link, the option board will issue a DHCP request message when the link has been re-established. No fallback IP configuration will be used. The option board will keep issuing DHCP requests until an address is received from the DHCP server.

### 5.1.2 Network Configuration Page

The IP configuration can be configured using the internal network configuration web page. Changing the settings from the web page will store the configuration on the option board and the changes will have immediate effect.

## 5.1.3 TCP/IP Interface Object (CIP object)

Setting the IP configuration through the TCP/IP Interface Object will store the new settings. The settings are available immediately, without a reset. See "TCP/IP Interface Object (F5h)" on page 83.

### 5.1.4 Host IP Configuration Protocol (HICP)

The A8NEIP\_2P EtherNet/IP Option Board supports the HICP protocol, used by the Anybus IPconfig utility for changing settings e.g. IP address, subnet mask and enable/disable DHCP. Anybus IPconfig can be downloaded free of charge from www.hms-networks.com.

For more information see See "HICP (Host IP Configuration Protocol)" on page 94.

# **5.2 Address Conflict Detection (ACD)**

The A8NEIP\_2P EtherNet/IP Option Board implements duplicate IP address detection. The Network Status LED will indicate if a duplicate IP address is detected, see "LED Indicators" on page 33.

# 6. Embedded Web Server

## 6.1 Overview

The interface contains an embedded web server (also known as an HTTP server), which allows users to access the inverter's internal data in a graphical manner with web browsers such as Microsoft Internet Explorer or Mozilla Firefox. In this way, the inverter can be monitored, configured and controlled from across the room or from across the globe.

To access an interface's embedded web server, either use the IPConfig Tool and select the "Open Web Interface" button when the target unit is highlighted, or just directly enter the target unit's IP address into the address (URL) field of your web browser.

The web server supports up to 20 concurrent connections and communicates through port 80.

# 6.2 Authorization

Directories can be protected from web access by placing a file called 'web\_accs.cfg' in the directory to protect.<sup>1</sup> This file shall contain a list of users that are allowed to access the directory and its subdirectories.

#### File Format:

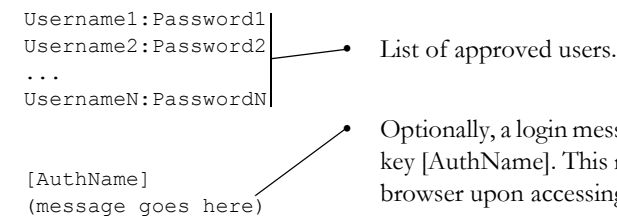

Optionally, a login message can be specified by including the key [AuthName]. This message will be displayed by the web browser upon accessing the protected directory.

The list of approved users can optionally be redirected to one or several other files.

#### Example:

In this example, the list of approved users will be loaded from 'here.cfg' and 'too.cfg'.

```
[File path]
\i\put\some\over\here.cfg
\i\actually\put\some\of\it\here\too.cfg
```

[AuthName] Howdy. Password, please.

<sup>1.</sup> For more information about the file system, see "File System and FTP Server" on page 50.

## 6.3 Web Pages

Open a web browser (IE or Firefox e.g.). Enter the IP address for the option board. The window pane below will appear:

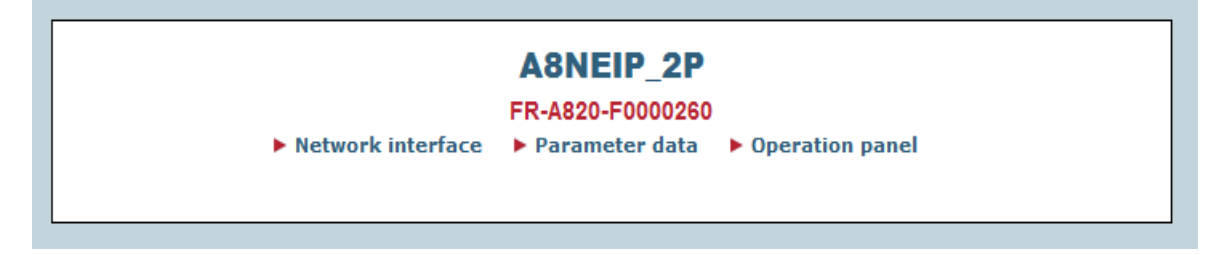

The index page gives access to the following pages:

- Network interface
- Parameter data
- Operation panel

### 6.3.1 Network Interface

| A                 | 8NEIP_2P          |
|-------------------|-------------------|
| Carial#           | 0~50000260        |
| MAC ID:           | 00:30:11:03:0C:00 |
| Firmware version: | 1.01 Build 9      |
| Uptime:           | 0 days, 0h 6m 9s  |
| CPU load:         | 3%                |

The following information is available on the network interface page:

| Name             | Description                               |
|------------------|-------------------------------------------|
| Serial#          | The serial number of the option board.    |
| MAC ID           | The MAC ID of the option board.           |
| Firmware version | The firmware version of the option board. |
| Uptime           | The uptime of the option board.           |
| CPU load         | Current CPU load of the option board.     |

From this web page you can continue to:

- Network configuration
- Network statistics

### **Network Configuration**

The network configuration provides an interface for configuring the network settings. The option board needs a reset for the changes to take effect.

| A8NEIP_2P<br>Network configuration |                  |  |  |
|------------------------------------|------------------|--|--|
| IP Configuration                   |                  |  |  |
| IP address:                        | 10.11.21.173     |  |  |
| Subnet mask:                       | 255.255.0.0      |  |  |
| Gateway:                           | 0.0.0.0          |  |  |
| Host name:                         | FR-A820-F0000260 |  |  |
| Domain name:                       | example.com      |  |  |
| DNS1:                              | 0.0.0.0          |  |  |
| DNS2:                              | 0.0.0.0          |  |  |
| DHCP:                              |                  |  |  |
|                                    | Store settings   |  |  |
| Ethernet Configuration             |                  |  |  |
| Comm 1:                            | Auto 👻           |  |  |
| Comm 2:                            | Auto 👻           |  |  |
|                                    | Store settings   |  |  |
| Main Network interface             |                  |  |  |

Available editable settings:

| IP Configuration | Description                             |
|------------------|-----------------------------------------|
| IP address       | The TCP/IP settings of the option board |
| Subnet mask      | Default values: 0.0.0.0                 |
| Gateway          | Valid values: 0.0.0.0 - 255.255.255.255 |
| Host name        | IP address or name                      |
|                  | Max 64 characters                       |
| Domain name      | IP address or name                      |
|                  | Max 48 characters                       |
| DNS1             | IP address                              |
| DNS2             | IP address                              |
| DHCP             | Enabling or disabling DHCP              |
|                  | Default: Enabled                        |

| Ethernet Configuration | Description                                   |
|------------------------|-----------------------------------------------|
| Comm 1                 | Link speed and duplex configuration of port 1 |
| Comm 2                 | Link speed and duplex configuration of port 2 |

## **Ethernet Statistics Page**

| Network s                         | tatistics   |  |
|-----------------------------------|-------------|--|
| Ethernet Link                     |             |  |
| Port 1:                           |             |  |
| Speed:                            | 100 Mbps    |  |
| Duplex:                           | Full Duplex |  |
| Port 2:                           |             |  |
| Speed:                            | -           |  |
| Duplex:                           | -           |  |
| EtherNet/IP Statistics            |             |  |
| Established Class1 Connections:   | 0           |  |
| Established Class3 Connections:   | 0           |  |
| Connection Open Request:          | 0           |  |
| Connection Open Format Rejects:   | 0           |  |
| Connection Open Resource Rejects: | 0           |  |
| Connection Open Other Rejects:    | 0           |  |
| Connection Close Requests:        | 0           |  |
| Connection Close Format Rejects:  | 0           |  |
| Connection Close Other Rejects:   | 0           |  |
| Connection Timeouts:              | 0           |  |
| Interface Counters                |             |  |
|                                   | 19551       |  |
| In Ucast Backets:                 | 159         |  |
| In Nilcast Packets:               | 3           |  |
| In Discarder                      | 0           |  |
| In Errors:                        | 0           |  |
| In Unknown Protos:                | 0           |  |
| Out Octets:                       | 25715       |  |
| Out Ucast Packets:                | 157         |  |
| Out NUcast Packets:               | 11          |  |
| Out Discards:                     | 0           |  |
| Out Errors:                       | 0           |  |

The Ethernet statistics web page contains the following information:

| Ethernet Lin | k      | Description                      |  |
|--------------|--------|----------------------------------|--|
| Port 1 Speed |        | The current link speed           |  |
|              | Duplex | The current duplex configuration |  |
| Port 2       | Speed  | The current link speed           |  |
|              | Duplex | The current duplex configuration |  |

| EtherNet/IP Statistics           | Description                                                   |
|----------------------------------|---------------------------------------------------------------|
| Established Class 1 Connections  | Current number of established class1 connections              |
| Established Class3 Connections   | Current number of established class3 connections              |
| Connection Open Requests         | Number of received connection open requests                   |
| Connection Open Format Rejects   | Connection open requests rejected due to request format error |
| Connection Open Resource Rejects | Connection open requests rejected due to lack of resources    |
| Connection Open Other Rejects    | Connection open requests rejected due to other reasons        |
| Connection Close Requests        | Number of received connection close requests                  |

| EtherNet/IP Statistics          | Description                                                    |
|---------------------------------|----------------------------------------------------------------|
| Connection Close Format Rejects | Connection close requests rejected due to request format error |
| Connection Close Other Rejects  | Connection close requests rejected due to other reasons        |
| Connection Timeouts             | Number of connection timeouts                                  |

| Interface Counters                                          | Description                                                   |  |
|-------------------------------------------------------------|---------------------------------------------------------------|--|
| In Octets                                                   | Received bytes                                                |  |
| In Ucast packets                                            | Received unicast packets                                      |  |
| In NUcast packets                                           | Received non-unicast packets (broadcast and multicast)        |  |
| In Discards                                                 | Received packets discarded due to no available memory buffers |  |
| In Errors Received packets discarded due to reception error |                                                               |  |
| In Unknown Protos                                           | Received packets with unsupported protocol type               |  |
| Out Octets                                                  | Sent bytes                                                    |  |
| Out Ucast packets                                           | Sent unicast packets                                          |  |
| Out NUcast packets                                          | Sent non-unicast packets (broadcast and multicast)            |  |
| Out Discards                                                | Outgoing packets discarded due to no available memory buffers |  |
| Out Errors                                                  | Transmission errors                                           |  |

## 6.3.2 Parameter Data

|    | Number of pa                                                                                                    | arameters p                                                                                                    | er page                                                                                               | : 10                                                                                                    | Set                                                                                                    |     |
|----|----------------------------------------------------------------------------------------------------|----------------------------------------------------------------------------------------------------|----------------------------------------------------------------------------------------------------|----------------------------------------------------------------------------------------------------|----------------------------------------------------------------------------------------------------|-----|
| #  | Parameter                                                                                                    |                                                                                                    |                                                                                                    | Jnit                                                                                                    | Value                                                                                                    |     |
| 1  | Pr.0 Torque boost                                                                                                    |                                                                                                    |                                                                                                    | 0.1%                                                                                                    | 20                                                                                                    | Set |
| 2  | Pr.1 Maximum frequency                                                                                                    |                                                                                                    |                                                                                                    | 0.01Hz                                                                                                    | 12000                                                                                                    | Set |
| ~  | Dr 2 Minimum fragmancy                                                                                                    |                                                                                                    |                                                                                                    | 0.0111-                                                                                                    | 0                                                                                                    | Cot |
| 3  | PF.2 Minimum frequency                                                                                                    |                                                                                                    |                                                                                                    | 0.01HZ                                                                                                    | 0                                                                                                    | Sei |
| 4  | Pr.3 Base frequency                                                                                                    |                                                                                                    |                                                                                                    | 0.01Hz                                                                                                    | 6000                                                                                                    | Set |
| 5  | Pr.4 Multi-speed setting (high                                                                                                    | speed)                                                                                                    |                                                                                                    | 0.01Hz                                                                                                    | 6000                                                                                                    | Set |
| 6  | Pr.5 Multi-speed setting (midd                                                                                                    | lle speed)                                                                                                    |                                                                                                    | 0.01Hz                                                                                                    | 3000                                                                                                    | Set |
| 7  | Pr.6 Multi-speed setting (low s                                                                                                    | speed)                                                                                                    |                                                                                                    | 0.01Hz                                                                                                    | 1000                                                                                                    | Set |
| 8  | Pr 7 Acceleration time                                                                                                    |                                                                                                    |                                                                                                    | 0.1s                                                                                                    | 0                                                                                                    | Set |
| •  |                                                                                                    |                                                                                                    |                                                                                                    | 0.13                                                                                                    | 0                                                                                                    |     |
| 9  | Pr.8 Deceleration time                                                                                                    |                                                                                                    |                                                                                                    | 0.1s                                                                                                    | 0                                                                                                    | Set |
| 10 | Pr.9 Electronic thermal O/L re                                                                                                    | lay                                                                                                    |                                                                                                    | 0.01A                                                                                                    | 4600                                                                                                    | Set |
|    | 121-130 1<br>161-170 1<br>201-210 2<br>241-250 2<br>281-290 2<br>321-330 3<br>361-370 3<br>401-410 4<br>441-450 4<br>481-490 4<br>521-530 5<br>561-570 5<br>601-610 6<br>641-650 6<br>681-690 6<br>721-730 7<br>761-770 7<br>801-810 8 | 31-140<br>71-180<br>11-220<br>51-260<br>91-300<br>31-340<br>71-380<br>11-420<br>51-460<br>91-500<br>31-540<br>71-580<br>11-620<br>51-660<br>91-700<br>31-740<br>71-780<br>11-820 | 141<br>181<br>221<br>301<br>341<br>381<br>421<br>501<br>541<br>581<br>621<br>661<br>701<br>741<br>781 | -150<br>-190<br>-230<br>-270<br>-310<br>-350<br>-390<br>-430<br>-430<br>-510<br>-550<br>-550<br>-590<br>-630<br>-670<br>-710<br>-750<br>-790<br>-830 | 151-160<br>191-200<br>231-240<br>271-280<br>351-360<br>391-400<br>431-440<br>471-480<br>511-520<br>551-560<br>591-600<br>631-640<br>671-680<br>711-720<br>751-760<br>791-800<br>831-840 |     |
|    | 841-850 83<br>881-890 83                                                                                                    | 51-860<br>91-900<br>► Mai                                                                                                    | 861<br>901<br>in                                                                                      | -870<br>-906                                                                                                    | 871-880                                                                                                    |     |

The parameter data can be changed on this web page,

Please note that all values have to be scaled to conform to the values shown in the hand-held parameter unit. The scaling factor is specific to each parameter and listed in the inverter frequency manual. The value shown on the web page has to be multiplied by this scaling factor. The picture above shows the web pages including the scaling factor for each parameter. See "Download" on page 9 for web sites where these web pages are available for download.

## 6.3.3 Drive Monitor

|             | A8NEIP_2P<br>Drive Monitor         |    |
|-------------|------------------------------------|----|
| Monitor     | Value                              |    |
| Frequency   | - Hz                               |    |
| Speed       | - rpm                              |    |
| Current     | - A                                |    |
| Voltage     | - V                                |    |
| Status      |                                    |    |
| Setpoint Sp | eed: 0.0<br>Fwd Rev Stop<br>▶ Main | Hz |

This web page makes it possible to monitor actual values from the device

The Forward (Fwd), Reverse (Rev) and Stop buttons allows the user to start forward rotation or reverse rotation of the drive, aswell as to stop the drive.

# 7. File System and FTP Server

## 7.1 General

The file system of the option board is used to store files used by the application firmware, e.g. configuration files.

Whenever the configuration is completed, it is suggested that a backup copy of the configuration file be downloaded from the unit to a PC. One reason for this is in case it becomes necessary to restore a previous configuration at a later time. Another reason is that it may be desirable to load multiple units with the same configuration, as a downloaded configuration file can be uploaded again to any compatible unit, allowing the user to easily clone multiple units with the same configuration.

Interacting with the file system is performed by use of the File Transfer Protocol (FTP). The built-in FTP server makes it easy to manage the file system using a standard FTP client, interacting with the files in the same manner as though they were traditional files stored on a local or remote PC.

Note that certain routers or firewall applications (such as Windows Firewall) can block FTP traffic. If an FTP connection to the interface card cannot be established, be sure to check the computer's firewall settings during troubleshooting, and add an exception to the firewall configuration if necessary.

## 7.2 FTP Server

### 7.2.1 Initiation

By default, the following port numbers are used for FTP communication:

- TCP, port 20 (FTP data port)
- TCP, port 21 (FTP command port)

The FTP server supports up to 8 concurrent connections.

### 7.2.2 User Accounts

User accounts are stored in the configuration file '\ftp.cfg'. This file holds the user names, passwords, and home directory for all users. Users are not able to access files outside of their home directory.

File Format:

```
User1:Password1:Homedir1
User2:Password2:Homedir2
User3:Password3:Homedir3
```

Optionally, the UserN:PasswordN-section can be replaced by a path to a file containing a list of users as follows:

File Format ('\ftp.cfg'):

```
User1:Password1:Homedir1
User2:Password2:Homedir2
\path\user1istA:HomedirA
\path\user1istB:HomedirB
```

The files containing the user lists shall have the following format:

```
File Format:
```

```
User1:Password1
User2:Password2
User3:Password3
```

#### Notes:

- User names must not exceed 15 characters in length.
- Passwords must not exceed 15 characters in length.
- User names and passwords must only contain printable characters in the Lower ASCII characters set (value 32 to 127). Delimiter character '!' must not be used as part of the user name or password. Character '\' must not be used as the first character of the user name.
- File must be stored using ANSI encoding.
- If '\ftp.cfg' is missing or cannot be interpreted, all user name/password combinations will be accepted and the home directory will be the FTP root (i.e. '\ftp\').
- The home directory for a user must also exist in the file system if they should be able to log in, just adding the user information to the 'ftp.cfg' file it is not enough.
- If 'Admin Mode' has been enabled in the Option Board parameters, all user name/password combinations will be accepted and the user will have unrestricted access to the file system (i.e. the home directory will be the system root).
- It is strongly recommended to have at least one user with root access ('\') permission. If not, 'Admin Mode' must be enabled each time a system file needs to be altered (including '\ftp.cfg').

# 8. EtherNet/IP Implementation

The option board implements EtherNet/IP according to the specification based on the Common Industrial Protocol (CIP).

## 8.1 TCP/IP Connection

Data will be transported over both TCP and UDP.

TCP port 44818 is used for encapsulation messages.

UDP port 44818 is used for encapsulation messaging sent over UDP.

UDP port 2222 is used for I/O data (Class 1, Multicast (T->O) or Point to Point (O->T, T->O)).

## 8.2 Class 1 Connections

Class 1 connections are used to transfer I/O data, and can be established to instances in the Assembly Object. Each Class 1 connection will establish two data transports; one consuming and one producing. The heartbeat instances can be used for connections that shall only access inputs. Class 1 connections use UDP transport.

- Total number of supported class 1 connections: 4
- Max input connection size: 42 bytes<sup>1</sup>
- Max output connection size: 42 bytes<sup>1</sup>
- Supported API: 2... 3200ms
- T->O Connection type: Point-to-point, Multicast
- O->T Connection type: Point-to-point
- Supported trigger types: Cyclic, Change-of-state

### 8.2.1 Exclusive Owner Connection

This connection type is used for controlling the outputs of the A8NEIP\_2P EtherNet/IP Option Board and shall not be dependent on any other connection. Only one exclusive owner connection can be opened against the Option Board.

- Connection point O->T is an Output Assembly object instance.
- Connection point T->O is an Input Assembly object instance.

### 8.2.2 Input Only Connection

This connection is used to read data from the A8NEIP\_2P EtherNet/IP Option Board without controlling the outputs. This connection type is not dependent on any other connection.

The size of the O->T direction for an input only connection of the Forward\_Open is zero. If not, an error is returned.

**Important**: Even though input only connections do not depend on any other connection, they will "hook onto" transports already producing the same data. If they are hooked on to an exclusive owner

<sup>1.</sup> Regardless of number of connections.

connection that times out, the input only connection will time out as well. If the exclusive owner connection is properly closed, the input only connection will not be affected.

- Number of supported input only connections is 4 (Shared with exclusive owner and listen only connection).
- Connection point O->T is Assembly object, instance 198 (Input only heartbeat) (Default)
- Connection point T->O is an Input Assembly object instance.

### 8.2.3 Input Only Extended Connection

This connection's functionality is the same as the standard input only connection. However when this connection times out it does not affect the state of the application.

- Connection point O->T is Assembly object, instance 195 (Input only extended heartbeat) (Default)
- Connection point T->O is an Input Assembly object instance.

### 8.2.4 Listen Only Connection

This connection is dependent on another connection to exist. If that connection (Exclusive owner or Input only) is closed, the listen only connection will be closed as well.

The size of the O->T direction for an input only connection of the Forward\_Open is zero. If not, an error is returned.

- The number of supported listen only connections is 4 (Shared with exclusive owner and input only connection).
- Connection point O->T is Assembly object, instance 199 (Listen only heartbeat) (Default)
- Connection point T->O is an Input Assembly object instance.

### 8.2.5 Listen Only Extended Connection

This connections functionality is the same as the standard listen only connection. However when this connection times out it does not affect the state of the application.

- Connection point O->T is Assembly object, instance 196 (Listen only extended heartbeat) (Default)
- Connection point T->O is an Input Assembly object instance.

### 8.2.6 Redundant Owner Connection

This connection type is not supported by the A8NEIP\_2P EtherNet/IP Option Board.

## 8.3 Class 3 Connections

#### 8.3.1 Explicit Message Connection

Class 3 connections are used to establish connections to the message router. Thereafter the connection is used for explicit messaging. Class 3 connections use TCP connections.

16 simultaneously class 3 connections are supported

- Supported API: = 100 10000ms.
- T->O Connection type: Point-to-point
- O->T Connection type: Point-to-point
- Supported trigger type: Application

## 8.4 Electronic Data Sheet File

A standard EDS file is available for download (see "Download" on page 9).

Due to that the CIP parameter object (see page 72) is implemented, some configuration tools can automatically generate an EDS file for the option board.

## 8.5 Drive Profile Implementation

The A8NEIP\_2P EtherNet/IP Option Board supports the AC/DC Drive Profile. The inverter parameters are represented as dedicated CIP objects.

See also:

- "Motor Data Object (28h)" on page 74
- "AC/DC Drive Object (2Ah)" on page 77
- Drive profile parameters in Instruction manual of Mitsubishi inverter drive

# 9. Data Exchange

# 9.1 General

Inverter parameters are represented as dedicated CIP objects, see "CIP Objects" on page 57. These objects can only be accessed from the EtherNet/IP network.

### **Translation of Parameter Numbers**

Parameter numbers used in the inverter do not directly translate to object instance numbers ("Inverter Parameter Object (A2h)" on page 81) used on EtherNet/IP.

The array below presents a summary of the parameter number translation. For a complete presentation of how to translate the parameter numbers for the option board drive profile parameters, see "Translation of Parameter Numbers" on page 91.

| Inverter<br>Parameter Type  | Inverter<br>Parameter No.       | Offset | EtherNet/IP number<br>(Parameter No. + Offset) | Acyclic Data<br>Exchange | Cyclic Data<br>Exchange |
|-----------------------------|---------------------------------|--------|------------------------------------------------|--------------------------|-------------------------|
| Parameter                   | 0h FFFh <sup>a</sup>            | 1000h  | 1000h 1FFFh                                    | Yes                      | No                      |
| Monitor Data                | 000h FFFh <sup>a</sup>          | 2000h  | 2000h 2FFFh                                    | Yes                      | Yes                     |
| Option Board                | 400h 431h                       | 3000h  | 3400h 3431h                                    | Yes                      | Yes/no <sup>b</sup>     |
| Drive Profile<br>Parameters | 412h,<br>415h 41Ch <sup>c</sup> | 3800h  | 3C12h,<br>3C15h 3C1Ch                          | Yes                      | Yes                     |

a. Highest parameter number supported by the option board is FFFh. Please consult the Instruction manual of Mitsubishi inverter drive for max number supported by the inverter.

b. Some of these parameters can be mapped for cyclic data exchange, see "Translation of Signal Numbers" on page 45.

c. These parameters can either be accessed (as acyclic data) as an array, with offset 3000h, or can each entry in the array be mapped as a separate parameter with offset 3800h (as acyclic and/or cyclic data).

**Note**: The scaling of the parameter values are different if you use the parameter unit or the option board web pages, for further information see "Parameter Data" on page 48.

## 9.2 Drive Profile Parameters (Acyclic Data Exchange)

Inverter parameters and drive profile parameters can be accessed using "Inverter Parameter Object (A2h)" on page 81, where object instance numbers are used to access a specific parameter. As mentioned above, the parameter numbers do not correspond directly to the instance numbers used on EtherNet/ IP. A translation table for the Option Board Drive Profile Parameters is available in "Translation of Parameter Numbers" on page 91.

## 9.3 Process Data (Cyclic Data Exchange)

Process Data is represented on EtherNet/IP through dedicated instances in the Assembly Object.

See also:

- "Assembly Object (04h)" on page 61
- "Connection Manager (06h)" on page 71

### 9.3.1 Static Access to Parameters

Instances 20 - 23 and 70 - 73 in the Assembly Object are defined by the AC/DC drive profile. The setup of these instances is predefined and can not be changed by the user. Instances 150 and 100 also have predefined setups, but can be used for user specific data mapping, see below.

### 9.3.2 Vendor Specific Access to Parameters

Instances 150 and 100 in the Assembly object are available for vendor specific access. If Prepend is enabled (see "Parameter 514h / Pr. 1300 (General Settings)" on page 38), the information in the selected assembly instance will be prepended the user specific data. This is e.g. useful when exchanging control/ status word data, that you can only find in the predefined assembly instances.

For more information see "Assembly Object (04h)" on page 61.

# A. CIP Objects

# A.1 General Information

This chapter specifies the CIP-object implementation in the option board. These objects can be accessed from the EtherNet/IP network.

Mandatory Objects:

- "Identity Object (01h)" on page 58
- "Message Router (02h)" on page 60
- "Assembly Object (04h)" on page 61
- "Connection Manager (06h)" on page 71
- "Parameter Object (0Fh)" on page 72
- "Motor Data Object (28h)" on page 74
- "Control Supervisor Object (29h)" on page 75
- "AC/DC Drive Object (2Ah)" on page 77
- "DLR Object (47h)" on page 79
- "QoS Object (48h)" on page 80
- "TCP/IP Interface Object (F5h)" on page 83
- "Ethernet Link Object (F6h)" on page 86

Vendor Specific Objects:

• "Inverter Parameter Object (A2h)" on page 81

Unconnected CIP routing is supported, which means that a message can be sent to a device without first setting up a connection.

# A.2 Identity Object (01h)

## **Object Description**

This object provides information and general information about the device.

## **Supported Services**

| Class:    | Get_Attribute_Single<br>Get_Attributes_All                                  |
|-----------|-----------------------------------------------------------------------------|
| Instance: | Get_Attribute_Single<br>Set_Attribute_Single<br>Get_Attributes_All<br>Reset |

### **Class Attributes**

| # | Name     | Access | Туре | Value                   |
|---|----------|--------|------|-------------------------|
| 1 | Revision | Get    | UINT | 0001h (Object revision) |

## Instance #1 Attributes

| #  | Name                         | Access | Туре                                               | Value                                                                                             |
|----|------------------------------|--------|----------------------------------------------------|---------------------------------------------------------------------------------------------------|
| 1  | Vendor ID                    | Get    | UINT                                               | 005Ah (HMS Industrial Networks AB)                                                                |
| 2  | Device Type                  | Get    | UINT                                               | 0002h (AC Drive)                                                                                  |
| 3  | Product Code                 | Get    | UINT                                               | 013Ch                                                                                             |
| 4  | Revision                     | Get    | Struct of:<br>{USINT, USINT}                       | Major and minor firmware revision                                                                 |
| 5  | Status                       | Get    | WORD                                               | See "Device Status" on page 59                                                                    |
| 6  | Serial Number                | Get    | UDINT                                              | Unique serial number set at production                                                            |
| 7  | Product Name                 | Get    | SHORT_STRING                                       | "A8NEIP_2P" (Product name)                                                                        |
| 11 | Active language              | Set    | Struct of:<br>USINT<br>USINT<br>USINT              | ʻe', ʻn', ʻg' (active language)                                                                   |
| 12 | Supported Lan-<br>guage List | Get    | Array of:<br>Struct of:<br>USINT<br>USINT<br>USINT | 'e', 'n', 'g' (List of languages supported by the host application. Only<br>English is supported) |

### **Device Status**

| bit(s) | Name                                                                                                    |
|--------|----------------------------------------------------------------------------------------------------|
| 0      | Module Owned, shall be set when at least one connection is configured.                                                                                                    |
| 1      | (reserved, set to 0)                                                                                                    |
| 2      | Configured <sup>a</sup>                                                                                                    |
| 3      | (reserved, set to 0)                                                                                                    |
| 47     | Extended Device Status:                                                                                                    |
|        | Value:Meaning:         0000b       Unknown         0010b       Faulted I/O Connection         0011b       No I/O connection established         0100b       Non-volatile configuration bad         0110b       Connection in Run mode         0111b       Connection in Idle mode         (other)       (reserved) |
| 8      | Set for minor recoverable faults <sup>b</sup>                                                                                                    |
| 9      | Set for minor unrecoverable faults <sup>b</sup>                                                                                                    |
| 10     | Set for major recoverable faults <sup>b</sup>                                                                                                    |
| 11     | Set for major unrecoverable faults <sup>b</sup>                                                                                                    |
| 12 15  | (reserved, set to 0)                                                                                                    |

a. This bit shows if the product has other settings than "out-of-box". The value is set to true.

b. Default conversion table is used, see "Diagnostics" on page 89.

### Service Details: Reset Service

There are two types of network reset requests on EtherNet/IP that are supported by the option board

### • Type 0: 'Power Cycling Reset'

This service will cause a power cycle of the option board and the inverter.

### • Type 1: 'Out of box reset'

This service will cause a power cycle on the inverter and the option board. It will also issue a clear all parameter command to the inverter. All settings are returned to factory default.

# A.3 Message Router (02h)

This object is not used with the A8NEIP\_2P EtherNet/IP Option Board.

## **Object Description**

-

### **Supported Services**

Class: -Instance: -

### **Class Attributes**

-

### **Instance Attributes**

-

# A.4 Assembly Object (04h)

## **Object Description**

The Assembly object uses static assemblies and holds the Process Data sent/received by the inverter. All instances are predefined for specific drive profile parameters. If user specific process data mapping is enabled, instances 150 and 100 are transparent and can be used for user specific process data.

See also:

- "Parameter 514h / Pr. 1300 (General Settings)" on page 38
- "Process Data (Cyclic Data Exchange)" on page 56

### **Supported Services**

| Class:    | Get_Attribute_Single                         |
|-----------|----------------------------------------------|
| Instance: | Get_Attribute_Single<br>Set Attribute Single |

### **Class Attributes**

| # | Name         | Access | Туре | Value                     |
|---|--------------|--------|------|---------------------------|
| 1 | Revision     | Get    | UINT | 0002h (Object revision)   |
| 2 | Max Instance | Get    | UINT | (Highest instance number) |

### **Instance Attributes**

Instances/Connections points implement the following data attributes:

| # | Name | Access  | Туре           | Value | Description                                |
|---|------|---------|----------------|-------|--------------------------------------------|
| 3 | Data | Get/Set | Array of USINT | -     | Data produced/consumed by the option board |

### **Consuming Instance (Output assemblies)**

#### Instance 20 (14h) - Basic Speed Control Output

| Byte | Bit 7                      | Bit 6 | Bit 5 | Bit 4         | Bit 3           | Bit 2       | Bit 1 | Bit 0   |  |  |
|------|----------------------------|-------|-------|---------------|-----------------|-------------|-------|---------|--|--|
| 0    |                            |       |       |               |                 | Fault reset |       | Run fwd |  |  |
| 1    |                            |       |       |               |                 |             |       |         |  |  |
| 2    | Speed reference (Low byte) |       |       |               |                 |             |       |         |  |  |
| 3    |                            |       |       | Speed referer | nce (High byte) |             |       |         |  |  |

For definitions and mapping of data in this instance, see "Data Definitions, Output Assemblies" on page 64.

| Byte | Bit 7                      | Bit 6  | Bit 5   | Bit 4         | Bit 3          | Bit 2       | Bit 1   | Bit 0   |  |  |
|------|----------------------------|--------|---------|---------------|----------------|-------------|---------|---------|--|--|
| 0    |                            | NetRef | NetCtrl |               |                | Fault reset | Run rev | Run fwd |  |  |
| 1    |                            |        |         |               |                |             |         |         |  |  |
| 2    | Speed reference (Low byte) |        |         |               |                |             |         |         |  |  |
| 3    |                            |        |         | Speed referen | ce (High byte) |             |         |         |  |  |

Instance 21 (15h) - Extended Speed Control Output

For definitions and mapping of data in this instance, see "Data Definitions, Output Assemblies" on page 64.

Instance 22 (16h) - Speed and Torque Control Output

| Byte | Bit 7                       | Bit 6                        | Bit 5 | Bit 4         | Bit 3          | Bit 2 | Bit 1 | Bit 0 |  |  |  |
|------|-----------------------------|------------------------------|-------|---------------|----------------|-------|-------|-------|--|--|--|
| 0    | Fault reset Run fwo         |                              |       |               |                |       |       |       |  |  |  |
| 1    |                             |                              |       |               |                |       |       |       |  |  |  |
| 2    |                             |                              |       | Speed referer | nce (Low byte) |       |       |       |  |  |  |
| 3    |                             |                              |       | Speed referen | ce (High byte) |       |       |       |  |  |  |
| 4    | Torque reference (Low byte) |                              |       |               |                |       |       |       |  |  |  |
| 5    |                             | Torque reference (High byte) |       |               |                |       |       |       |  |  |  |
|      |                             |                              |       |               |                |       |       |       |  |  |  |

For definitions and mapping of data in this instance, see "Data Definitions, Output Assemblies" on page 64.

| Byte | Bit 7                       | Bit 6                                      | Bit 5 | Bit 4          | Bit 3           | Bit 2 | Bit 1 | Bit 0 |  |  |
|------|-----------------------------|--------------------------------------------|-------|----------------|-----------------|-------|-------|-------|--|--|
| 0    |                             | NetRef NetCtrl Fault reset Run rev Run fwd |       |                |                 |       |       |       |  |  |
| 1    |                             |                                            |       |                |                 |       |       |       |  |  |
| 2    |                             |                                            |       | Speed referer  | nce (Low byte)  |       |       |       |  |  |
| 3    |                             |                                            |       | Speed referen  | ce (High byte)  |       |       |       |  |  |
| 4    | Torque reference (Low byte) |                                            |       |                |                 |       |       |       |  |  |
| 5    |                             |                                            |       | Torque referer | ice (High byte) |       |       |       |  |  |

For definitions and mapping of data in this instance, see "Data Definitions, Output Assemblies" on page 64.

### Instance 150 (96h) - Positioning Control/Transparent Output

This instance will be used for positioning data as default. If user specific process data mapping is enabled in bit 0, see "Parameter 514h / Pr. 1300 (General Settings)" on page 38, the instance will be used for user specific data mapping.

| Byte           | Bit 7                               | Bit 6                                                                      | Bit 5 | Bit 4           | Bit 3          | Bit 2 | Bit 1 | Bit 0 |  |  |  |
|----------------|-------------------------------------|----------------------------------------------------------------------------|-------|-----------------|----------------|-------|-------|-------|--|--|--|
| 0 <sup>a</sup> |                                     | NetRef         NetCtrl         Fault reset         Run rev         Run fwd |       |                 |                |       |       |       |  |  |  |
| 1              |                                     |                                                                            |       |                 |                |       |       |       |  |  |  |
| 2              |                                     |                                                                            |       | Speed referer   | nce (Low byte) |       |       |       |  |  |  |
| 3              |                                     |                                                                            |       | Speed referen   | ce (High byte) |       |       |       |  |  |  |
| 4 <sup>b</sup> | MRS                                 | RT                                                                         | RH    | RM              | RL             |       |       | AU    |  |  |  |
| 5 <sup>b</sup> |                                     |                                                                            |       |                 | RES            | STOP  | CS    | JOG   |  |  |  |
| 6              |                                     |                                                                            |       | Position refere | nce (Low byte) | )     |       |       |  |  |  |
| 7              |                                     |                                                                            | Pos   | ition reference | (Low middle b  | yte)  |       |       |  |  |  |
| 8              |                                     |                                                                            | Posi  | tion reference  | (High middle b | oyte) |       |       |  |  |  |
| 9              |                                     |                                                                            | F     | Position refere | nce (High byte | )     |       |       |  |  |  |
| 10             |                                     |                                                                            |       | Acceleration ti | me (Low byte)  |       |       |       |  |  |  |
| 11             |                                     |                                                                            | Acc   | eleration time  | (Low middle b  | yte)  |       |       |  |  |  |
| 12             |                                     |                                                                            | Acc   | eleration time  | (High middle b | yte)  |       |       |  |  |  |
| 13             |                                     |                                                                            |       | Acceleration ti | me (High byte) | 1     |       |       |  |  |  |
| 14             | Deceleration time (Low byte)        |                                                                            |       |                 |                |       |       |       |  |  |  |
| 15             | Deceleration time (Low middle byte) |                                                                            |       |                 |                |       |       |       |  |  |  |
| 16             |                                     |                                                                            | Dec   | eleration time  | (High middle b | yte)  |       |       |  |  |  |
| 17             |                                     |                                                                            |       | Deceleration ti | me (High byte) |       |       |       |  |  |  |

Using standard process data mapping the mapping will be as follows:

a. For definitions and mapping of data in byte 0 - 3, see "Data Definitions, Output Assemblies" on page 64.

b. Bytes 4 and 5 (Run command) corresponds directly to the Variable Frequency Drive (VFD) 485 communication. The data differs depending on VFD model. The A800 frequency inverter is used as an example. Please refer to the section about 485 communication in the corresponding VFD manual.

With user process data mapping enabled in Option parameter 1, see "Parameter 514h / Pr. 1300 (General Settings)" on page 38, this instance will be used for user specific process data mapping:

| Byte | Bits 7 - 0    |
|------|---------------|
| 0    | User specific |
| 1    | User specific |
|      |               |
|      |               |

The user specific data mapping is set using Option parameters 21 - 44, see "Option Board Parameters" on page 35 and the description of bit 0 in "Parameter 514h / Pr. 1300 (General Settings)" on page 38 for more information.

If Prepend is enabled (see "Parameter 514h / Pr. 1300 (General Settings)" on page 38), the user process data will be prepended by the assembly instance that is selected in Option parameter 19. In the example below, Assembly instance 150 first holds the same data as Assembly instance 21 (Extended Speed Control Output), which is followed by user specific data.

| Byte           | Bit 7         | Bit 6  | Bit 5   | Bit 4         | Bit 3          | Bit 2       | Bit 1   | Bit 0   |
|----------------|---------------|--------|---------|---------------|----------------|-------------|---------|---------|
| 0 <sup>a</sup> |               | NetRef | NetCtrl |               |                | Fault reset | Run rev | Run fwd |
| 1              |               |        |         |               |                |             |         |         |
| 2              |               |        |         | Speed referen | ice (Low byte) |             |         |         |
| 3              |               |        |         | Speed referen | ce (High byte) |             |         |         |
| 4              |               |        |         | User s        | pecific        |             |         |         |
| 5              | User specific |        |         |               |                |             |         |         |
|                |               |        |         |               |                |             |         |         |
|                |               |        |         |               |                |             |         |         |

a. For definitions and mapping of data in byte 0 - 3, see "Data Definitions, Output Assemblies" on page 64.

If Prepend is enabled, the control word will be present in the assembly instance. This is the only way to exchange this information as user specific data.

#### **Data Definitions, Output Assemblies**

The following table indicates the mapping of the data in the consuming instances of the Assembly Object. Further information is found in the description of the objects, see:

- "Control Supervisor Object (29h)" on page 75
- "AC/DC Drive Object (2Ah)" on page 77.

| Nama             | Object             |     | Instance | Attribute |     |  |
|------------------|--------------------|-----|----------|-----------|-----|--|
| Name             | Name               | No. | No.      | Name      | No. |  |
| Run rev          | Control Supervisor | 29h | 1        | Run2      | 4   |  |
| Run fwd          | Control Supervisor | 29h | 1        | Run1      | 3   |  |
| Fault reset      | Control Supervisor | 29h | 1        | FaultRst  | 12  |  |
| NetCtrl          | Control Supervisor | 29h | 1        | NetCtrl   | 5   |  |
| NetRef           | AC/DC Drive        | 2Ah | 1        | NetRef    | 4   |  |
| Speed reference  | AC/DC Drive        | 2Ah | 1        | SpeedRef  | 8   |  |
| Torque reference | AC/DC Drive        | 2Ah | 1        | TorqueRef | 12  |  |

### Example, User Specific Mapping

This example shows how to define user specific data (in this case Inverter Monitor Data Parameter #0034h)<sup>1</sup> using prepended output.

| Byte | Bit 7 | Bit 6                       | Bit 5   | Bit 4 | Bit 3 | Bit 2       | Bit 1   | Bit 0   |  |  |
|------|-------|-----------------------------|---------|-------|-------|-------------|---------|---------|--|--|
| 0    |       | NetRef                      | NetCtrl |       |       | Fault reset | Run rev | Run fwd |  |  |
| 1    |       |                             |         |       |       |             |         |         |  |  |
| 2    |       | Speed reference (Low byte)  |         |       |       |             |         |         |  |  |
| 3    |       | Speed reference (High byte) |         |       |       |             |         |         |  |  |
| 4    |       | PID Set point (Low byte)    |         |       |       |             |         |         |  |  |
| 5    |       | PID Set point (High byte)   |         |       |       |             |         |         |  |  |
|      |       |                             |         |       |       |             |         |         |  |  |
|      |       |                             |         |       |       |             |         |         |  |  |

To achieve the user specific mapping above, set the inverter parameters as follows:

**1.** Set parameter 514h (1300, Option parameter 1, "General Settings") to 5 (0005h) (user data mapping is enabled and prepend output is enabled).

**2.** Set parameter 526h (1318, Option parameter 19) to 21, i.e. prepend assembly instance number 21, including Speed reference data.

**3.** Set parameter 528h (1320, Option Parameter 21), to 2034h (8244d, Monitor data #0034h + offset 2000h), which constitutes user defined read process data #1.

<sup>1.</sup> For definitions of Monitor data parameter numbers, please consult the Instruction manual of Mitsubishi inverter drive, appendix "For customers using HMS network options".

## **Producing Instances (Input Assemblies)**

### Instance 70 (46h) - Basic Speed Control Input

| Byte | Bit 7 | Bit 6                    | Bit 5 | Bit 4 | Bit 3 | Bit 2    | Bit 1 | Bit 0   |  |  |
|------|-------|--------------------------|-------|-------|-------|----------|-------|---------|--|--|
| 0    |       |                          |       |       |       | Running1 |       | Faulted |  |  |
| 1    |       |                          |       |       |       |          |       |         |  |  |
| 2    |       | Speed actual (Low byte)  |       |       |       |          |       |         |  |  |
| 3    |       | Speed actual (High byte) |       |       |       |          |       |         |  |  |

### Instance 71 (47h) - Extended Speed Control Input

| Byte           | Bit 7        | Bit 6                   | Bit 5         | Bit 4       | Bit 3         | Bit 2    | Bit 1   | Bit 0   |  |
|----------------|--------------|-------------------------|---------------|-------------|---------------|----------|---------|---------|--|
| 0              | At reference | Ref from net            | Ctrl from net | Ready       | Running 2     | Running1 | Warning | Faulted |  |
|                |              |                         |               |             | (Rev)         | (Fwd)    |         |         |  |
| 1 <sup>a</sup> |              | Drive state             |               |             |               |          |         |         |  |
| 2              |              | Speed actual (Low byte) |               |             |               |          |         |         |  |
| 3              |              |                         |               | Speed actua | l (High byte) |          |         |         |  |

a. For possible drive states and behavior, see "Control Supervisor Object (29h)" on page 75, instance attribute #6, and "State Transition Diagram" on page 76.

### Instance 72 (48h) - Speed and Torque Control Input

| Byte | Bit 7 | Bit 6                     | Bit 5 | Bit 4 | Bit 3 | Bit 2    | Bit 1 | Bit 0   |  |  |
|------|-------|---------------------------|-------|-------|-------|----------|-------|---------|--|--|
| 0    |       |                           |       |       |       | Running1 |       | Faulted |  |  |
| 1    |       |                           |       |       |       |          |       |         |  |  |
| 2    |       | Speed actual (Low byte)   |       |       |       |          |       |         |  |  |
| 3    |       | Speed actual (High byte)  |       |       |       |          |       |         |  |  |
| 4    |       | Torque actual (Low byte)  |       |       |       |          |       |         |  |  |
| 5    |       | Torque actual (High byte) |       |       |       |          |       |         |  |  |

### Instance 73 (49h) - Extended Speed and Torque Control Input

| Byte           | Bit 7        | Bit 6                     | Bit 5         | Bit 4 | Bit 3              | Bit 2             | Bit 1   | Bit 0   |  |
|----------------|--------------|---------------------------|---------------|-------|--------------------|-------------------|---------|---------|--|
| 0              | At reference | Ref from net              | Ctrl from net | Ready | Running 2<br>(Rev) | Running1<br>(Fwd) | Warning | Faulted |  |
| 1 <sup>a</sup> |              | Drive state               |               |       |                    |                   |         |         |  |
| 2              |              | Speed actual (Low byte)   |               |       |                    |                   |         |         |  |
| 3              |              | Speed actual (High byte)  |               |       |                    |                   |         |         |  |
| 4              |              | Torque actual (Low byte)  |               |       |                    |                   |         |         |  |
| 5              |              | Torque actual (High byte) |               |       |                    |                   |         |         |  |

a. For possible drive states and behavior, see "Control Supervisor Object (29h)" on page 75, instance attribute #6, and "State Transition Diagram" on page 76.

#### Instance 100 (64h) - Positioning Control/Transparent Input

This instance will be used for positioning data as default. If user specific process data mapping is enabled in bit 0, see "Parameter 514h / Pr. 1300 (General Settings)" on page 38, the instance will be used for user specific data mapping.

| Byte           | Bit 7                             | Bit 6                            | Bit 5         | Bit 4 | Bit 3     | Bit 2    | Bit 1   | Bit 0   |  |
|----------------|-----------------------------------|----------------------------------|---------------|-------|-----------|----------|---------|---------|--|
| 0              | At refer-                         | Ref from net                     | Ctrl from net | Ready | Running 2 | Running1 | Warning | Faulted |  |
|                | ence                              |                                  |               |       | (Rev)     | (Fwd)    |         |         |  |
| 1 <sup>a</sup> |                                   |                                  |               | Driv  | e state   |          |         |         |  |
| 2              | Speed actu                        | Speed actual (Low byte)          |               |       |           |          |         |         |  |
| 3              | Speed actu                        | Speed actual (High byte)         |               |       |           |          |         |         |  |
| 4 <sup>b</sup> | SO                                | ABC2                             | ABC1          | FU    | OL        | IPF      | SU      | RUN     |  |
| 5 <sup>b</sup> |                                   |                                  |               |       |           |          |         |         |  |
| 6              | Actual position (Low byte)        |                                  |               |       |           |          |         |         |  |
| 7              | Actual position (Low middle byte) |                                  |               |       |           |          |         |         |  |
| 8              | Actual posit                      | ion (High mide                   | lle byte)     |       |           |          |         |         |  |
| 9              | Actual posit                      | ion (High byte)                  | )             |       |           |          |         |         |  |
| 10             | Actual torqu                      | ue (Low byte)                    |               |       |           |          |         |         |  |
| 11             | Actual torque (High byte)         |                                  |               |       |           |          |         |         |  |
| 12             | Position err                      | Position error (Low byte)        |               |       |           |          |         |         |  |
| 13             | Position err                      | Position error (Low middle byte) |               |       |           |          |         |         |  |
| 14             | Position err                      | or (High middle                  | e byte)       |       |           |          |         |         |  |
| 15             | Position err                      | or (High byte)                   |               |       |           |          |         |         |  |

Using standard process mapping the mapping will be as follows:

a. For possible drive states and behavior, see "Control Supervisor Object (29h)" on page 75, instance attribute #6, and "State Transition Diagram" on page 76.

b. Bytes 4 and 5 (Output terminal status) indicate status of the inverter output terminal. The data differs depending on Virtual Frequency Drive (VFD) model. The A800 frequency inverter is used as an example. Please refer to the corresponding VFD manual.

With user process data mapping enabled in Option parameter 1, see "Parameter 514h / Pr. 1300 (General Settings)" on page 38, this instance will be used for user specific process data mapping:

| Byte | Bits 7 - 0    |
|------|---------------|
| 0    | User specific |
| 1    | User specific |
|      |               |
|      |               |

The user specific data mapping is set using Option parameters 21 - 44, see "Option Board Parameters" on page 35 and the description of bit 0 in "Parameter 514h / Pr. 1300 (General Settings)" on page 38 for more information.

If Prepend is enabled (see "Parameter 514h / Pr. 1300 (General Settings)" on page 38), the user process data will be prepended by the assembly instance that is selected in Option parameter 20. In the example below, Assembly instance 100 first holds the same data as Assembly instance 71 (Extended Speed Control Input), which is followed by user specific data.

| Byte           | Bit 7        | Bit 6                    | Bit 5         | Bit 4 | Bit 3     | Bit 2    | Bit 1   | Bit 0   |  |  |
|----------------|--------------|--------------------------|---------------|-------|-----------|----------|---------|---------|--|--|
| 0              | At reference | Ref from net             | Ctrl from net | Ready | Running 2 | Running1 | Warning | Faulted |  |  |
|                |              |                          |               |       | (Rev)     | (Fwd)    |         |         |  |  |
| 1 <sup>a</sup> |              | Drive state              |               |       |           |          |         |         |  |  |
| 2              |              | Speed actual (Low byte)  |               |       |           |          |         |         |  |  |
| 3              |              | Speed actual (High byte) |               |       |           |          |         |         |  |  |
| 4              |              | User specific            |               |       |           |          |         |         |  |  |
| 5              |              | User specific            |               |       |           |          |         |         |  |  |
|                |              |                          |               |       |           |          |         |         |  |  |
|                |              |                          |               |       |           |          |         |         |  |  |

a. For possible drive states and behavior, see "Control Supervisor Object (29h)" on page 75, instance attribute #6, and "State Transition Diagram" on page 76.

If Prepend is enabled, the status word will be present in the assembly instance. This is the only way to exchange this information as user specific data.

### **Data Definitions, Input Assemblies**

The following table indicates the mapping of the data in the producing instances of the Assembly Object. Further information is found in the description of the objects, see:

- "Control Supervisor Object (29h)" on page 75
- "AC/DC Drive Object (2Ah)" on page 77.

| Nomo           | Object             |     | Instance | Attrib       | ute |
|----------------|--------------------|-----|----------|--------------|-----|
| Name           | Name               | No. | No.      | Name         | No. |
| Faulted        | Control Supervisor | 29h | 1        | Faulted      | 10  |
| Warning        | Control Supervisor | 29h | 1        | Warning      | 11  |
| Running1 (Fwd) | Control Supervisor | 29h | 1        | Running1     | 7   |
| Running2 (Rev) | Control Supervisor | 29h | 1        | Running2     | 8   |
| Ready          | Control Supervisor | 29h | 1        | Ready        | 9   |
| Ctrl from net  | Control Supervisor | 29h | 1        | CtrlFromNet  | 15  |
| Ref from net   | AC/DC Drive        | 2Ah | 1        | RefFromNet   | 29  |
| At reference   | AC/DC Drive        | 2Ah | 1        | AtReference  | 3   |
| Drive state    | Control Supervisor | 29h | 1        | State        | 6   |
| Speed actual   | AC/DC Drive        | 2Ah | 1        | SpeedActual  | 7   |
| Torque actual  | AC/DC Drive        | 2Ah | 1        | TorqueActual | 11  |

### Example, User Specific Mapping

This example shows how to define user specific data (in this case Inverter Monitor Data Parameter #000Dh)<sup>1</sup> using prepended output.

| Byte | Bit 7        | Bit 6                    | Bit 5         | Bit 4 | Bit 3     | Bit 2    | Bit 1   | Bit 0   |  |  |
|------|--------------|--------------------------|---------------|-------|-----------|----------|---------|---------|--|--|
| 0    | At reference | Ref from net             | Ctrl from net | Ready | Running 2 | Running1 | Warning | Faulted |  |  |
|      |              |                          |               |       | (Rev)     | (Fwd)    |         |         |  |  |
| 1    |              | Drive state              |               |       |           |          |         |         |  |  |
| 2    |              | Speed actual (Low byte)  |               |       |           |          |         |         |  |  |
| 3    |              | Speed actual (High byte) |               |       |           |          |         |         |  |  |
| 4    |              | Input Power (Low byte)   |               |       |           |          |         |         |  |  |
| 5    |              | Input Power (High byte)  |               |       |           |          |         |         |  |  |
|      |              |                          |               |       |           |          |         |         |  |  |
|      |              |                          |               |       |           |          |         |         |  |  |

To achieve the user specific mapping above, set the inverter parameters as follows:

**1.** Set parameter 514h (1300, Option parameter 1, "General Settings") to 9 (0009h) (user data mapping is enabled and prepend input is enabled).

**2.** Set parameter 527h (1319, Option parameter 20) to 71, i.e. prepend assembly instance number 71, including Speed actual data.

**3.** Set parameter 532h (1330, Option Parameter 31), to 200Dh (8205d, Monitor data #000Dh + offset 2000h), which constitutes user defined write process data #1.

<sup>1.</sup> For definitions of Monitor data parameter numbers, please consult the Instruction manual of Mitsubishi inverter drive, appendix "For customers using HMS network options".

### **Heartbeat and Configuration Instances**

#### Instance/Connection Point 198 (C6h)

Used as heartbeat for input only connections. Data size of the heartbeat instance in the Forward\_Open request shall be zero bytes.

| # | Name | Access | Туре | Description                            |
|---|------|--------|------|----------------------------------------|
| 1 | Data | Set    | N/A  | This attribute has zero byte data size |

### Instance/Connection Point 199 (C7h)

Used as heartbeat for listen only connections. Data size of the heartbeat instance in the Forward\_Open request shall be zero bytes.

| # | Name | Access | Туре | Description                            |
|---|------|--------|------|----------------------------------------|
| 1 | Data | Set    | N/A  | This attribute has zero byte data size |

#### Instance/Connection Point 195 (C3h)

Used as extended heartbeat for input only connections. Data size of the heartbeat instance in the Forward\_Open request shall be zero bytes.

| # | Name | Access | Туре | Description                            |  |
|---|------|--------|------|----------------------------------------|--|
| 1 | Data | Set    | N/A  | This attribute has zero byte data size |  |

#### Instance/Connection Point 196 (C4h)

Used as extended heartbeat for listen only connections. Data size of the heartbeat instance in the Forward\_Open request shall be zero bytes.

| # | Name | Access | Туре | Description                            |  |
|---|------|--------|------|----------------------------------------|--|
| 1 | Data | Set    | N/A  | This attribute has zero byte data size |  |

#### Instance 197 (C5h)

This instance is not supported by the option board.

# A.5 Connection Manager (06h)

## **Object Description**

This object is used to manage the characteristics of a communication connection. See "EtherNet/IP Implementation" on page 52 for more information about connection details.

## **Supported Services**

Class: Instance:

Forward\_Open Forward\_Close

## A.6 Parameter Object (0Fh)

### **Object Description**

This object allows configuration tools such as Studio 5000, RSNetworx or NetTool to extract information about the inverter parameters and present them with their name and range to the user.

Due to limitations imposed by the CIP standard, some data types (i.e. arrays etc.) cannot be represented through this object. In such cases, default values will be returned, see "Default Values" on page 73.

See also:

- "Default Values" on page 73
- "Inverter Parameter Object (A2h)" on page 81

### **Supported Services**

Class:

Get\_Attribute\_Single

Instance:

| Get_Attribute_Single |
|----------------------|
| Set_Attribute_Single |
| Get_Attributes_All   |
| Get_Enum_String      |

### **Class Attributes**

| # | Name                            | Access | Туре | Value                                                                                                    |
|---|---------------------------------|--------|------|----------------------------------------------------------------------------------------------------|
| 1 | Revision                        | Get    | UINT | 0001h (Revision of the object)                                                                                                    |
| 2 | Max instance                    | Get    | UINT | Maximum created instance number                                                                                                    |
| 8 | Parameter class<br>descriptor   | Get    | WORD | Default: 000Bh<br><u>Bit:Contents:</u><br>0 Supports parameter instances (1)<br>1 Supports full attributes (1)<br>2 Must do non-volatile storage save command (0)<br>3 December on storage in non-volatile storage (1) |
| 9 | Configuration Assembly instance | Get    | UINT | 0000h (Configuration assembly not supported)                                                                                                    |
#### **Instance Attributes**

| #  | Name                  | Access  | Туре                 | Value                                                               |
|----|-----------------------|---------|----------------------|---------------------------------------------------------------------|
| 1  | Parameter Value       | Get/Set | Specified in         | Actual value of parameter                                           |
|    |                       |         | attributes 4, 5 & 6. | This attribute is read-only if bit 4 of Attribute #4 is true        |
| 2  | Link Path Size        | Get     | USINT                | 0007h (in bytes)                                                    |
| 3  | Link Path             | Get     | Packed EPATH         | 20 A2 25 nn nn 30 05h                                               |
|    |                       |         |                      | (Path to the object from where this parameter's value is retrieved) |
| 4  | Descriptor            | Get     | WORD                 | Bit:Contents:                                                       |
|    |                       |         |                      | 0 Supports Settable Path (N/A)                                      |
|    |                       |         |                      | 1 Supports Enumerated Strings                                       |
|    |                       |         |                      | 2 Supports Scaling (N/A)                                            |
|    |                       |         |                      | 3 Supports Scaling Links (N/A)                                      |
|    |                       |         |                      | 4 Read only Parameter                                               |
|    |                       |         |                      | 5 Monitor Parameter (N/A)                                           |
|    | _                     | _       |                      | 6 Supports Extended Precision Scaling (N/A)                         |
| 5  | Data type             | Get     | EPATH                | Data type code                                                      |
| 6  | Data size             | Get     | USINT                | Number of bytes in parameter value                                  |
| 7  | Parameter Name String | Get     | SHORT_STRING         | Name of the parameter, truncated to 16 chars                        |
| 8  | Units String          | Get     | SHORT_STRING         | (not supported)                                                     |
| 9  | Help String           | Get     | SHORT_STRING         |                                                                     |
| 10 | Minimum value         | Get     | (Data Type)          | Minimum value of parameter                                          |
| 11 | Maximum value         | Get     | (Data Type)          | Maximum value of parameter                                          |
| 12 | Default value         | Get     | (Data Type)          | Default value of parameter                                          |
| 13 | Scaling Multiplier    | Get     | UINT                 | 0001h (not supported)                                               |
| 14 | Scaling Divisor       | Get     | UINT                 |                                                                     |
| 15 | Scaling Base          | Get     | UINT                 |                                                                     |
| 16 | Scaling Offset        | Get     | INT                  | 0000h (not supported)                                               |
| 17 | Multiplier link       | Get     | UINT                 |                                                                     |
| 18 | Divisor Link          | Get     | UINT                 |                                                                     |
| 19 | Base Link             | Get     | UINT                 |                                                                     |
| 20 | Offset Link           | Get     | UINT                 |                                                                     |
| 21 | Decimal precision     | Get     | USINT                |                                                                     |

#### **Default Values**

| #  | Name                  | Value      | Comments                    |
|----|-----------------------|------------|-----------------------------|
| 1  | Parameter Value       | 0          | -                           |
| 2  | Link Path Size        | 0          | Size of link path in bytes. |
| 3  | Link Path             | -          | NULL Path                   |
| 4  | Descriptor            | 0010h      | Read only Parameter         |
| 5  | Data type             | C6h        | USINT                       |
| 6  | Data size             | 1          | -                           |
| 7  | Parameter Name String | (reserved) | -                           |
| 8  | Units String          | ""         | -                           |
| 9  | Help String           | ""         | -                           |
| 10 | Minimum value         | N/A        | 0                           |
| 11 | Maximum value         | N/A        | 0                           |
| 12 | Default value         | N/A        | 0                           |

## A.7 Motor Data Object (28h)

## **Object Description**

This object serves as a database for motor parameters.

## **Supported Services**

| Class:    | Get_Attribute_Single |
|-----------|----------------------|
| Instance: | Get_Attribute_Single |

stance: Get\_Attribute\_Single Set\_Attribute\_Single

#### **Class Attributes**

| # | Name     | Access | Туре | Value                   |
|---|----------|--------|------|-------------------------|
| 1 | Revision | Get    | UINT | 0001h (Object revision) |

### Instance #1 Attributes

| #  | Name         | Access  | Туре  | Value                                                                                                    |
|----|--------------|---------|-------|----------------------------------------------------------------------------------------------------|
| 3  | MotorType    | Get/Set | USINT | Value:Type:         0 Non-standard motor         1 PM DC Motor         2 FC DC Motor         3 PM Synchronous Motor         4 FC Synchronous Motor         5 Switched Reluctance Motor         6 Wound Rotor Induction Motor         7 Squirrel Cage Induction Motor         8 Stepper Motor         9 Sinusoidal PM BL Motor         10 Trapezoidal PM BL Motor |
| 6  | RatedCurrent | Get/Set | UINT  | AC Drive: Rated Stator Current<br>DC Drive: Rated Armature Current<br>Units: [100mA]                                                                                                    |
| 7  | RatedVoltage | Get/Set | UINT  | AC Drive: Rated Base Voltage<br>DC Drive: Rated Armature Voltage<br>Units: [V]                                                                                                    |
| 12 | PoleCount    | Get/Set | UINT  | Number of poles in the motor.                                                                                                    |
| 15 | RatedSpeed   | Get/Set | UINT  | Nominal speed at rated frequency from nameplate                                                                                                    |

# A.8 Control Supervisor Object (29h)

## **Object Description**

This object models all the management functions for devices "Hierarchy of Motor Control Devices".

## **Supported Services**

Class:

Get\_Attribute\_Single

Instance:

Get\_Attribute\_Single Set\_Attribute\_Single Reset

#### **Class Attributes**

| # | Name     | Access | Туре | Value                   |
|---|----------|--------|------|-------------------------|
| 1 | Revision | Get    | UINT | 0001h (Object revision) |

### **Instance Attributes**

| #  | Name     | Access  | Туре  | Value                                                                                                    |
|----|----------|---------|-------|----------------------------------------------------------------------------------------------------|
| 3  | Run1     | Get/Set | BOOL  | Run forward                                                                                                    |
| 4  | Run2     | Get/Set | BOOL  | Run forward                                                                                                    |
| 5  | NetCtrl  | Get/Set | BOOL  | Request Run/Stop control:<br><u>Value:Meaning:</u><br>0 Control is local<br>1 Controlled from network                                                                                                    |
| 6  | State    | Get     | USINT | Current state of Control supervisor, see also "State Transition Dia-<br>gram" on page 76.<br><u>Value:Meaning:</u><br>0 Vendor specific<br>1 Startup<br>2 Not ready<br>3 Ready<br>4 Enabled<br>5 Stopping<br>6 Fault Stop<br>7 Faulted |
| 7  | Running1 | Get     | BOOL  | Value:Meaning:<br>0 Other state<br>1 (Enabled and Run1) or (Stopping and Running1) or (Fault_stop<br>and Running2)                                                                                                    |
| 8  | Running2 | Get     | BOOL  | Value:Meaning:           0         Other state           1         (Enabled and Run1) or (Stopping and Running1) or (Fault_stop and Running2)                                                                                          |
| 9  | Ready    | Get     | BOOL  | Value:Meaning:<br>0 Other state<br>1 Ready, Enabled or Stopping                                                                                                    |
| 10 | Faulted  | Get     | BOOL  | Value:Meaning:<br>0 No faults present<br>1 Fault occurred (latched)                                                                                                    |

| #  | Name        | Access  | Туре | Value                                                                                                    |
|----|-------------|---------|------|----------------------------------------------------------------------------------------------------|
| 11 | Warning     | Get     | BOOL | <u>Value:Meaning:</u><br>0 No warning present<br>1 Warning<br>This attribute gets set when there is a minor (recoverable or unre-<br>coverable) event flagged in the Identity object. |
| 12 | FaultRst    | Get/Set | BOOL | <u>Value:Meaning:</u><br>0→1 Fault Reset<br>1 No Action                                                                                                    |
| 15 | CtrlFromNet | Get     | BOOL | Status of Run/Stop control source.<br><u>Value:Meaning:</u><br>0 Control is local<br>1 Control is from network                                                                        |

#### **State Transition Diagram**

The state transition diagram provides a graphical description of the states and corresponding state transitions.

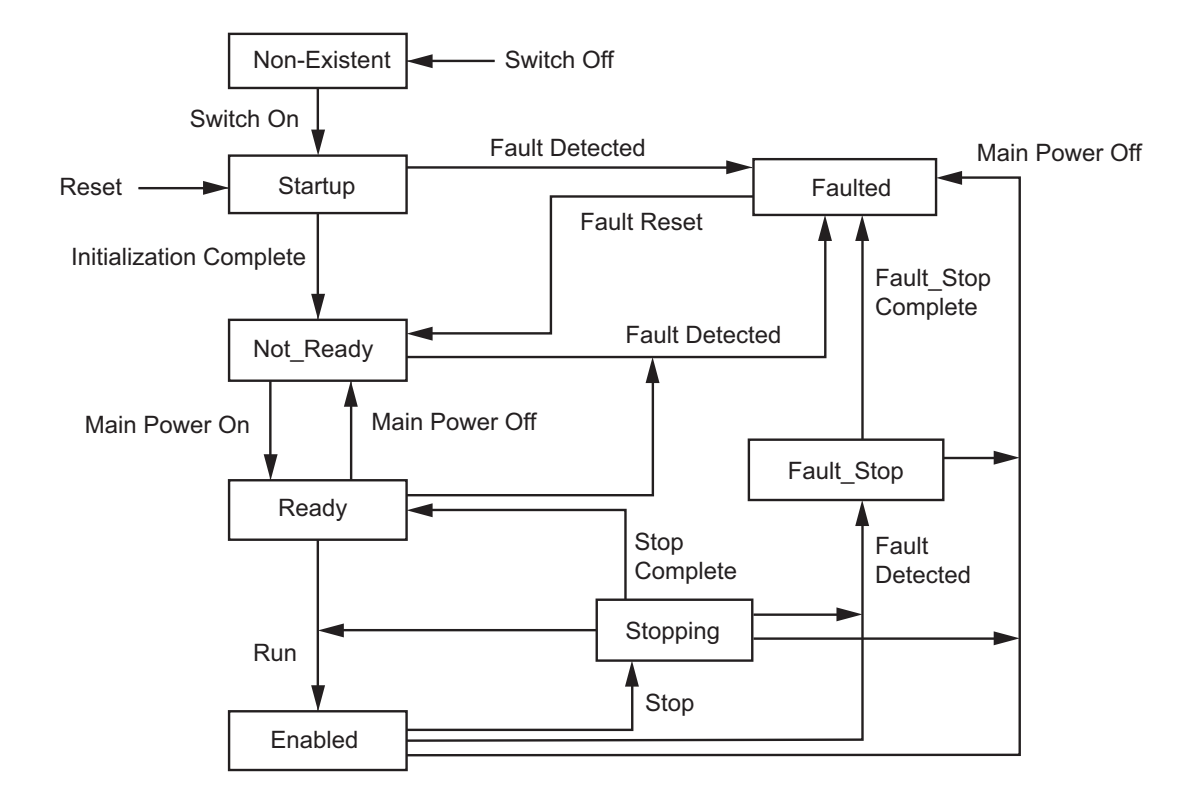

## A.9 AC/DC Drive Object (2Ah)

## **Object Description**

This object models the functions specific to an AC or DC Drive, for example speed ramp and torque control.

### **Supported Services**

Class Get Attribute Single

Instance:

Get Attribute Single Set Attribute Single

## **Class Attributes**

| # | Name     | Access | Туре | Value                          |
|---|----------|--------|------|--------------------------------|
| 1 | Revision | Get    | UINT | 0001h (Revision of the object) |

#### **Instance attributes**

| #  | Name         | Access  | Туре  | Description                                                                                                    |
|----|--------------|---------|-------|----------------------------------------------------------------------------------------------------|
| 3  | AtReference  | Get     | BOOL  | Value:Meaning:<br>0 -<br>1 Drive actual at reference (speed or torque reference)<br>based on mode.              |
| 4  | NetRef       | Get/Set | BOOL  | Value:Meaning:<br>0 Local reference<br>1 Reference from network                                                 |
| 6  | DriveMode    | Get/Set | USINT | Value:Mode:         0       Vendor specific mode         1       Open loop speed         3       Torque control |
| 7  | SpeedActual  | Get     | INT   | Actual drive speed<br>Units: RPM / 2 <sup>SpeedScale</sup>                                                      |
| 8  | SpeedRef     | Get/Set | INT   | Speed reference<br>Units: RPM / 2 <sup>SpeedScale</sup>                                                         |
| 11 | TorqueActual | Get     | INT   | Actual torque<br>Units: Nm / 2 <sup>TorqueScale</sup>                                                           |
| 12 | TorqueRef    | Get/Set | INT   | Torque reference<br>Units: Nm / 2 <sup>TorqueScale</sup>                                                        |
| 18 | AccelTime    | Get/Set | UINT  | Acceleration time<br>Time from 0 to HighSpdLimit<br>Units: ms                                                   |
| 19 | DecelTime    | Get/Set | UINT  | Deceleration time<br>Time from 0 to LowSpdLimit<br>Units: ms                                                    |
| 20 | LowSpdLimit  | Get/Set | UINT  | Minimum speed limit<br>Units: RPM / 2 <sup>SpeedScale</sup>                                                     |
| 21 | HighSpdLimit | Get/Set | UINT  | Maximum speed limit<br>Units: RPM / 2 <sup>SpeedScale</sup>                                                     |
| 22 | SpeedScale   | Get/Set | SINT  | Speed scaling factor                                                                                            |
| 24 | TorqueScale  | Get/Set | SINT  | Torque scaling factor                                                                                           |
| 29 | RefFromNet   | Get     | BOOL  | Status of torque/speed reference:<br><u>Value:Status:</u><br>0 Local reference<br>1 Network reference           |

# A.10 DLR Object (47h)

## **Object Description**

-

## **Supported Services**

| Class:    | Get_Attribute_Single<br>Get_Attributes_All   |
|-----------|----------------------------------------------|
| Instance: | Get_Attribute_Single<br>Set_Attribute_Single |

#### **Class Attributes**

| # | Name     | Access | Туре | Value                   |
|---|----------|--------|------|-------------------------|
| 1 | Revision | Get    | UINT | 0002h (Object revision) |

## Instance #1 Attributes

| #  | Name                            | Access | Туре                                        | Value                                                                                                    |
|----|---------------------------------|--------|---------------------------------------------|----------------------------------------------------------------------------------------------------|
| 1  | Network Topol-<br>ogy           | Get    | USINT                                       | Bit:Contents:<br>0 "Linear"<br>1 "Ring"                                                                                                    |
| 2  | Network Status                  | Get    | USINT                                       | Bit:Contents:         0 "Normal"         1 "Ring Fault"         2 "Unexpected Loop Detected"         3 "Partial Network Fault"         4 "Rapid Fault/Restore Cycle" |
| 10 | Active<br>Supervisor<br>Address | Get    | Struct of:<br>{UDINT, Array of<br>8 USINTs} | This attribute holds the IP address (IPv4) and/or the Ethernet Mac address of the active ring supervisor                                                             |
| 12 | Capability Flags                | Get    | DWORD                                       | 01h (Announce-based ring node)                                                                                                    |

# A.11 QoS Object (48h)

## **Object Description**

-

## **Supported Services**

| Class:    | Get_Attribute_Single<br>Get_Attributes_All   |
|-----------|----------------------------------------------|
| Instance: | Get_Attribute_Single<br>Set_Attribute_Single |

#### **Class Attributes**

| # | Name     | Access | Туре | Value                   |
|---|----------|--------|------|-------------------------|
| 1 | Revision | Get    | UINT | 0001h (Object revision) |

### **Instance Attributes**

| # | Name                 | Access  | Туре  | Value                                                                                            |
|---|----------------------|---------|-------|--------------------------------------------------------------------------------------------------|
| 1 | 802.1Q Tag<br>Enable | Get/Set | USINT | Enables or disables sending 802.1Q frames.<br>Bit:Contents:<br>0 Disabled (Default)<br>1 Enabled |
| 4 | DSCP Urgent          | Get/Set | USINT | CIP transport class 1 messages with priority Urgent<br>Default: 55                               |
| 5 | DSCP<br>Scheduled    | Get/Set | USINT | CIP transport class 1 messages with priority Scheduled<br>Default: 47                            |
| 6 | DSCP High            | Get/Set | USINT | CIP transport class 1 messages with priority High<br>Default: 43                                 |
| 7 | DSCP Low             | Get/Set | USINT | CIP transport class 1 messages with priority Low<br>Default: 31                                  |
| 8 | DSCP Explicit        | Get/Set | USINT | CIP UCMM and CIP class 3<br>Default: 27                                                          |

# A.12 Inverter Parameter Object (A2h)

## **Object Description**

This object is used to present the inverter parameters on EtherNet/IP.

The signal numbers of the inverter parameters do not correspond directly to the instance numbers that are used on EtherNet/IP to access the parameters.

See also:

- "Parameter Object (0Fh)" on page 72 (CIP Object)
- "Translation of Parameter Numbers" on page 91

## **Supported Services**

| Get_Attribute_Single                         |
|----------------------------------------------|
| Get_Attribute_Single<br>Set_Attribute_Single |
|                                              |

## **Class Attributes**

| # | Name         | Access | Туре | Value                                      |
|---|--------------|--------|------|--------------------------------------------|
| 1 | Revision     | Get    | UINT | Object revision (Current value = 0001h)    |
| 2 | Max Instance | Get    | UINT | Value is equal to highest instance number. |

#### **Instances Attributes**

Each instance corresponds to a drive profile parameter accessible from the inverter.

| # | Name                       | Access  | Туре          | Description                                                                                                    |
|---|----------------------------|---------|---------------|----------------------------------------------------------------------------------------------------|
| 1 | Name                       | Get     | SHORT_STRING  | Parameter name (Including length)                                                                                              |
| 2 | Data type                  | Get     | USINT         | Data type of instance value                                                                                                    |
| 3 | No. of elements            | Get     | USINT         | Number of elements of the specified data type                                                                                  |
| 4 | Descriptor                 | Get     | USINT         | Bit field describing the access rights for this instance<br><u>Bit:Meaning:</u><br>0 Set = Read Access<br>1 Set = Write Access |
| 5 | Value <sup>a</sup>         | Get/Set | Determined by | Instance value                                                                                                    |
| 6 | Max value <sup>a</sup>     | Get     | attribute #2  | The maximum permitted parameter value.                                                                                         |
| 7 | Min value <sup>a</sup>     | Get     |               | The minimum permitted parameter value.                                                                                         |
| 8 | Default value <sup>a</sup> | Get     |               | The default parameter value.                                                                                                   |

a. Converted to/from CIP standard by the option board.

# A.13 TCP/IP Interface Object (F5h)

## **Object Description**

The object groups TCP/IP-related settings. See also:

• "IP Functionality" on page 41

## **Supported Services**

| Class services:    | Get_Attribute_All<br>Get_Attribute_Single                         |
|--------------------|-------------------------------------------------------------------|
| Instance services: | Get_Attribute_All<br>Get_Attribute_Single<br>Set_Attribute_Single |

### **Class Attributes**

| # | Access | Name     | Туре | Value | Description |
|---|--------|----------|------|-------|-------------|
| 1 | Get    | Revision | UINT | 0003h | Revision 3  |

### **Instance Attributes**

#### Extended

| #  | Access     | Name                          | Туре                                                                                                    | Value                              | Comments                                                                                                    |
|----|------------|-------------------------------|----------------------------------------------------------------------------------------------------|------------------------------------|----------------------------------------------------------------------------------------------------|
| 1  | Get        | Status                        | DWORD                                                                                                    | -                                  | Bit #:       Meaning:         0-3:       When set to 1h, attribute #5 contains valid configuration from DHCP or non-volatile storage. When set to 2h, attribute #5 contains valid configuration from hardware settings. Remaining values are reserved for future use.         4:       Multicast pending if set to 1         5:       (reserved, set to 0)         6:       AcdStatus. Set to 1 if an address conflict is detected. Address conflict detection is enabled/disabled in attribute #10.         7 - 31:       (reserved, set to 0) |
| 2  | Get        | Configuration<br>Capability   | DWORD                                                                                                    | 0000 0086h<br>- or -<br>0000 0096h | The device is capable of resolving host names by querying a DNS server, obtaining its network con-<br>figuration via DHCP. The device is ACD capable. If bit 4 is 1, the configuration can be set from the net-<br>work, if bit 4 is 0, the configuration can not be set from the network.                                                                                                    |
| 3  | Get/Set    | Configuration<br>Control      | DWORD                                                                                                    | -                                  | Value:         Meaning:           0:         Configuration from non-volatile memory           2:         Configuration from DHCP                                                                                                    |
| 4  | Get        | Physical Link<br>Object       | Struct of:<br>UINT (Path size)<br>Padded EPATH                                                            | -<br>0002h<br>20 F6 24 03h         | -<br>2 words<br>Path to Ethernet Link Object, Instance #1                                                                                                    |
| 5  | Get/Set    | Interface<br>Configuration    | Struct of:<br>UDINT (IP)<br>UDINT (Mask)<br>UDINT (GW)<br>UDINT (DNS1)<br>UDINT (DNS2)<br>STRING (Domain) |                                    | -<br>IP address<br>Subnet mask<br>Default gateway<br>Primary DNS<br>Secondary DNS<br>Default domain                                                                                                    |
| 6  | Get/Set    | Host Name                     | STRING                                                                                                    | -                                  | Host name of option board                                                                                                    |
| 7  | (not used) | Ι                             | 1                                                                                                    | 1                                  |                                                                                                    |
| 8  | Get/Set    | TTL Value                     | USINT                                                                                                    | 1                                  | TTL value for EtherNet/IP multicast packets                                                                                                    |
| 9  | Get/Set    | Mcast Config<br>Alloc Control | Struct of:<br>USINT                                                                                       | 0                                  | IP multicast address configuration         Value:       Meaning:         0:       Use default allocation algorithm to generate multicast addresses         1:       Allocate multicast addresses according to the values in the 'Num Mcast'- and 'Mcast Start Addr'-fields.                                                                                                    |
|    |            | (reserved)                    | USINT                                                                                                    | 0                                  | Set to zero. Do not change.                                                                                                    |
|    |            | Num Mcast                     | UINT                                                                                                    | 1                                  | Number of multicast addresses to allocate for Eth-<br>erNet/IP                                                                                                    |
|    |            | Mcast Start<br>Addr           | UDINT                                                                                                    | -                                  | Starting multicast address from which to begin allo-<br>cation                                                                                                    |
| 10 | Get/Set    | SelectAcd                     | Bool                                                                                                    | 1                                  | Value:Meaning:0:Disable ACD1:Enable ACD (Default)                                                                                                    |

| #  | Access  | Name                      | Туре              | Value | Comments                  |
|----|---------|---------------------------|-------------------|-------|---------------------------|
| 11 | Get/Set | LastConflictDe-<br>tected | Struct of:        |       | ACD Diagnostic parameters |
|    |         | AcdActiviity              | USINT             | -     | -                         |
|    |         | RemoteMAC                 | ARRAY of 6 USINT  | -     | *                         |
|    |         | ArpPdu                    | ARRAY of 28 USINT | 1-    | -                         |

## A.14 Ethernet Link Object (F6h)

## **Object Description**

This object groups diagnostic information for the Ethernet interface.

## **Supported Services**

| Class services:    | Get_Attribute_All<br>Get_Attribute_Single |
|--------------------|-------------------------------------------|
| Instance services: | Get_Attribute_All<br>Get_Attribute_Single |
|                    | Set_Attribute_Single                      |
|                    | Get_And_Clear                             |

### **Class Attributes**

| # | Access | Name         | Туре | Value | Comments                       |
|---|--------|--------------|------|-------|--------------------------------|
| 1 | Get    | Revision     | UINT | 3     | Revision 3                     |
| 2 | Get    | Max Instance | UINT | 3     | Instance 3 is the max instance |
| 3 | Get    | Number of    | UINT | 3     | 3 instances                    |
|   |        | instances    |      |       |                                |

#### **Instance Attributes**

#### Extended

| # | Access | Name               | Туре              | Value     | Comments                                                            |
|---|--------|--------------------|-------------------|-----------|---------------------------------------------------------------------|
| 1 | Get    | Interface Speed    | UDINT             | 10 or 100 | Actual ethernet interface speed                                     |
| 2 | Get    | Interface Flags    | DWORD             | -         | See "Interface Flags" on page 88.                                   |
| 3 | Get    | Physical Address   | Array of 6 USINTS | (MAC ID)  | The assigned MAC address                                            |
| 4 | Get    | Interface Counters | Struct of:        |           |                                                                     |
|   |        | In Octets          | UDINT             | -         | Octets received on the interface                                    |
|   |        | In Ucast Packets   | UDINT             | -         | Unicast packets received on the interface                           |
|   |        | In NUcast Packets  | UDINT             | -         | Non-unicast packets received on the interface                       |
|   |        | In Discards        | UDINT             | -         | Inbound packets with unknown protocol                               |
|   |        | In Errors          | UDINT             | -         | Inbound errors that contain errors (does not include In Discards)   |
|   |        | In UnknownProtos   | UDINT             | -         | Inbound packets with unknown protocol                               |
|   |        | Out Octets         | UDINT             | -         | Octets sent on the interface                                        |
|   |        | Out Ucast Packets  | UDINT             | -         | Unicast packets sent on the interface                               |
|   |        | Out NUcast Packets | UDINT             | -         | Non-unicast packets sent on the interface                           |
|   |        | Out Discards       | UDINT             | -         | Outbound packets with unknown protocol                              |
|   |        | Out Errors         | UDINT             | -         | Outbound errors that contain errors (does not include Out Discards) |

| #  | Access               | Name                        | Туре         | Value | Comments                                                                                                    |
|----|----------------------|-----------------------------|--------------|-------|----------------------------------------------------------------------------------------------------|
| 5  | Get                  | Media Counters              | Struct of:   |       | Media-specific counters                                                                                                  |
|    |                      | Alignment Errors            | UDINT        | -     | Frames received that are not an integral                                                                                 |
|    |                      |                             |              |       | number of octets in length                                                                                               |
|    |                      | FCS Errors                  | UDINT        | -     | Frames received that do not pass the FCS                                                                                 |
|    |                      |                             |              |       | check                                                                                                    |
|    |                      | Single Collisions           | UDINT        | -     | Successfully transmitted frames which experi-<br>enced exactly one collision                                             |
|    |                      | Multiple Collisions         | UDINT        | -     | Successfully transmitted frames which experi-<br>enced more than one collision                                           |
|    |                      | SQE Test Errors             | UDINT        | 0     | Number of times SQE test error message is<br>generated (not provided with current PHY<br>interface)                      |
|    |                      | Deferred Transmis-<br>sions | UDINT        | -     | Frames for which first transmission attempt is<br>delayed because the medium is busy                                     |
|    |                      | Late Collisions             | UDINT        | -     | Number of times a collision is detected later<br>than 512 bit-times into the transmission of a<br>packet                 |
|    |                      | Excessive Collisions        | UDINT        | -     | Frames for which a transmission fails due to excessive collisions                                                        |
|    |                      | MAC Transmit<br>errors      | UDINT        | -     | Frames for which transmission fails due to an internal MAC sublayer receive error                                        |
|    |                      | Carrier Sense<br>Errors     | UDINT        | -     | Times that the carrier sense condition was lost<br>or never asserted when attempted to transmit<br>a frame               |
|    |                      | Frame Too Long              | UDINT        | -     | Frames received that exceed the maximum<br>permitted frame size                                                          |
|    |                      | MAC Receive Errors          | UDINT        | -     | Frames for which reception on an interface<br>fails du to an internal MAC sublayer receive<br>error                      |
| 6  | Get/Set <sup>a</sup> | Interface Control           | Struct:      |       |                                                                                                    |
|    |                      | Control Bits                | WORD         | -     | Interface control bits                                                                                                   |
|    |                      | Forced Interface<br>Speed   | UINT         | -     | Speed at which the interface shall be forced to operate. Returns 'Object state Conflict' if auto-negotiation is enabled. |
| 7  | Get                  | Interface Type              | USINT        | -     | See "Interface Type" on page 88                                                                                          |
| 10 | Get                  | Interface Label             | SHORT_STRING | -     | See "Interface Label" on page 88                                                                                         |

a. Support for this attribute can be disabled by implementing attribute #9 in the EtherNet/IP Host Object.

#### Interface Flags

| Bit   | Name                          | Description                                                                            |
|-------|-------------------------------|----------------------------------------------------------------------------------------|
| 0     | Link status                   | Indicates whether or not the Ethernet 802.3 communications interface is con-           |
|       |                               | nected to an active network.                                                           |
|       |                               | Value:Meaning:                                                                         |
|       |                               | 0 Inactive link                                                                        |
|       |                               | 1 Active link                                                                          |
| 1     | Half/full duplex              | Indicates the duplex mode currently in use.                                            |
|       |                               | Value:Meaning:                                                                         |
|       |                               | 0 Half duplex                                                                          |
|       |                               | 1 Full duplex                                                                          |
| 2 - 4 | Negotiation Status            | Indicates the status of link auto-negotiation                                          |
|       |                               | Value:Meaning:                                                                         |
|       |                               | 0 Auto-negotiation in progress.                                                        |
|       |                               | <ol> <li>Auto-negotiation and speed detection failed (using default values)</li> </ol> |
|       |                               | 2 Auto negotiation failed but detected speed (using default duplex value)              |
|       |                               | 3 Successfully negotiated speed and duplex.                                            |
|       |                               | 4 Auto-negotiation not attempted. Forced speed and duplex.                             |
| 5     | Manual Setting requires Reset | Value:Meaning:                                                                         |
|       |                               | 0 Interface can activate changes to link parameters during runtime                     |
|       |                               | 1 Reset is required in order for changes to have effect                                |
| 6     | Local Hardware Fault          | Value:Meaning:                                                                         |
|       |                               | 0 No local hardware fault detected                                                     |
|       |                               | 1 Local hardware fault detected                                                        |
| 7-31  | (reserved)                    | (ignore)                                                                               |

#### Interface Type

| Instance | Value | Description        |
|----------|-------|--------------------|
| 1        | 2     | Twisted-pair       |
| 2        | 2     | Twisted-pair       |
| 3        | 1     | Internal interface |

#### Interface Label

| Instance | Value    |  |
|----------|----------|--|
| 1        | Port 1   |  |
| 2        | Port 2   |  |
| 3        | Internal |  |

# **B. Diagnostics**

Faults, generated in the inverter, are represented by the fault codes below. Any fault will be represented as a major recoverable fault in the Identity object (CIP), see "Identity Object (01h)" on page 58. Also the fault bit in the status word in the input assemblies will be set, see "Assembly Object (04h)" on page 61. The actual fault code of the latest active fault can be accessed, using the Inverter Parameter Object (A2h), instance no. 2054h, to access monitor data parameter no. 054h (see "Inverter Parameter Object (A2h)" on page 81)

| Inverter Fault Code | Inverter Fault Name | Inverter Description |  |  |
|---------------------|---------------------|----------------------|--|--|
| 10h                 | E.OC1               | OC During Acc        |  |  |
| 11h                 | E.OC2               | Steady spd OC        |  |  |
| 12h                 | E.OC3               | OC During Dec        |  |  |
| 20h                 | E.OV1               | OV During Acc        |  |  |
| 21h                 | E.OV2               | Steady spd OV        |  |  |
| 22h                 | E.OV3               | OV During Dec        |  |  |
| 30h                 | E.THT               | Inv. Ovrload         |  |  |
| 31h                 | E.THM               | Motor Ovrload        |  |  |
| 40h                 | E.FIN               | H/Sink O/Temp        |  |  |
| 50h                 | E.IPF               | Inst. Pwr. Loss      |  |  |
| 52h                 | E.ILF               | Input phase loss     |  |  |
| 60h                 | E.OLT               | Stall Prev STP       |  |  |
| 70h                 | E.BE                | Br. Cct. Fault       |  |  |
| 80h                 | E.GF                | Ground Fault         |  |  |
| 81h                 | E.LF                | Output phase loss    |  |  |
| 90h                 | E.OHT               | OH Fault             |  |  |
| 91h                 | E.PTC               | PTC Activated        |  |  |
| A0h                 | E.OPT               | Option fault         |  |  |
| A1h                 | E.OP1               | Option1 fault        |  |  |
| A2h                 | E.OP2               | Option2 fault        |  |  |
| A3h                 | E.OP3               | Option3 fault        |  |  |
| B0h                 | E.PE                | Corrupt memory       |  |  |
| B1h                 | E.PUE               | PU Leave out         |  |  |
| B2h                 | E.RET               | Retry No Over        |  |  |
| B3h                 | E.PE2               | PR Storage Alarm     |  |  |
| C0h                 | E.CPU               | CPU Fault            |  |  |
| C1h                 | E.CTE               | PU Short cct         |  |  |
| C2h                 | E.P24               | 24VDC short cct      |  |  |
| C4h                 | E.CDO               | OC Detect level      |  |  |
| C5h                 | E.IOH               | Inrush overheat      |  |  |
| C6h                 | E.SER               | VFD Comm error       |  |  |
| C7h                 | E.AIE               | Analog in error      |  |  |
| C8h                 | E.USB               | USB Comm error       |  |  |
| C9h                 | E.SAF               | Safety cct fault     |  |  |
| D0h                 | E.OS                | Overspeed            |  |  |
| D1h                 | E.OSD               | Excess spd deviation |  |  |
| D2h                 | E.ECT               | Enc. Signal loss     |  |  |
| D3h                 | E.OD                | Excess pos fault     |  |  |
| D5h                 | E.MB1               | Brake seg fault      |  |  |
| D6h                 | E.MB2               | Brake seg fault      |  |  |
| D7h                 | E.MB3               | Brake seg fault      |  |  |

| Inverter Fault Code | Inverter Fault Name | Inverter Description |
|---------------------|---------------------|----------------------|
| D8h                 | E.MB4               | Brake seq fault      |
| D9h                 | E.MB5               | Brake seq fault      |
| DAh                 | E.MB6               | Brake seq fault      |
| DBh                 | E.MB7               | Brake seq fault      |
| DCh                 | E.EP                | Enc. Phase Fault     |
| F1h                 | E.1                 | Fault 1 (opt slot 1) |
| F2h                 | E.2                 | Fault 2 (opt slot 2) |
| F3h                 | E.3                 | Fault 3 (opt slot 3) |
| F5h                 | E.5                 | Fault 5              |
| F6h                 | E.6                 | Fault 6              |
| F7h                 | E.7                 | Fault 7              |
| FBh                 | E.11                | Fault 11             |
| FDh                 | E.13                | Fault 13             |
| 51h                 | E.UVT               | Under Voltage        |

# **C. Translation of Parameter Numbers**

Parameter numbers used in the inverter do not directly translate to the numbers of the instances of the Inverter Parameter Object used on EtherNet/IP. An offset is added according to the table below.

Every parameter number corresponds to 16 bits. A 32-bit parameter e.g., occupies two numbers, but is addressed by the lower number only.

| Name                                | Inverter Parameter<br>No. (hex) | Offset<br>(hex) | Instance no. (Parameter No. + Offset, hex) | Acyclic Data<br>Exchange | Cyclic Data<br>Exchange |
|-------------------------------------|---------------------------------|-----------------|--------------------------------------------|--------------------------|-------------------------|
| DriveControlMaskWrite               | 400                             | 3000            | 3400                                       | Yes                      | Yes                     |
| DriveControl                        | 402                             | 3000            | 3402                                       | Yes                      | Yes                     |
| DriveStatus                         | 403                             | 3000            | 3403                                       | Yes                      | Yes                     |
| SetpointSpeed                       | 405                             | 3000            | 3405                                       | Yes                      | Yes                     |
| CommandSpeed                        | 406                             | 3000            | 3406                                       | Yes                      | Yes                     |
| ActualSpeed                         | 407                             | 3000            | 3407                                       | Yes                      | Yes                     |
| SpeedScaleNumerator                 | 408                             | 3000            | 3408                                       | Yes                      | No                      |
| SpeedScaleDenominator               | 40A                             | 3000            | 340A                                       | Yes                      | No                      |
| RatedSpeed                          | 40C                             | 3000            | 340C                                       | Yes                      | No                      |
| PoleCount                           | 40D                             | 3000            | 340D                                       | Yes                      | No                      |
| RatedCurrent                        | 40E                             | 3000            | 340E                                       | Yes                      | No                      |
| RatedVoltage                        | 410                             | 3000            | 3410                                       | Yes                      | No                      |
| MotorType                           | 411                             | 3000            | 3411                                       | Yes                      | No                      |
| DriveMode <sup>a</sup>              | 412                             | 3000            | 3412                                       | Yes                      | No                      |
|                                     |                                 | 3800            | 3C12                                       | Yes                      | Yes                     |
| SupportedModes                      | 413                             | 3000            | 3413                                       | Yes                      | No                      |
| AccelerationDeltaSpeed <sup>a</sup> | 415                             | 3000            | 3415                                       | Yes                      | No                      |
| ,                                   |                                 | 3800            | 3C15                                       | Yes                      | Yes                     |
| AccelerationDeltaTime <sup>a</sup>  | 417                             | 3000            | 3417                                       | Yes                      | No                      |
|                                     |                                 | 3800            | 3C17                                       | Yes                      | Yes                     |
| DecelerationDeltaSpeed/a            | 419                             | 3000            | 3419                                       | Yes                      | No                      |
|                                     |                                 | 3800            | 3C19                                       | Yes                      | Yes                     |
| DecelerationDeltaTime <sup>a</sup>  | 41B                             | 3000            | 341B                                       | Yes                      | No                      |
|                                     |                                 | 3800            | 3C1B                                       | Yes                      | Yes                     |
| QuickDecelerationDeltaSpeed         | 41D                             | 3000            | 341D                                       | Yes                      | No                      |
| QuickDecelerationDeltaTime          | 41F                             | 3000            | 341F                                       | Yes                      | No                      |
| MaxSpeed                            | 421                             | 3000            | 3421                                       | Yes                      | No                      |
| MinSpeed                            | 423                             | 3000            | 3423                                       | Yes                      | No                      |
| TargetTorque                        | 425                             | 3000            | 3425                                       | Yes                      | Yes                     |
| ActualTorque                        | 426                             | 3000            | 3426                                       | Yes                      | Yes                     |
| TorqueSlope                         | 427                             | 3000            | 3427                                       | Yes                      | No                      |
| TorqueProfileType                   | 429                             | 3000            | 3429                                       | Yes                      | No                      |
| RatedTorque                         | 42A                             | 3000            | 342A                                       | Yes                      | No                      |
| TorqueScaleNumerator                | 42C                             | 3000            | 342C                                       | Yes                      | No                      |
| TorqueScaleDenominator              | 42E                             | 3000            | 342E                                       | Yes                      | No                      |
| DisableOptionCode                   | 430                             | 3000            | 3430                                       | Yes                      | No                      |
| ShutdownOptionCode                  | 431                             | 3000            | 3341                                       | Yes                      | No                      |

a. These parameters can either be accessed (as acyclic data) as an array, with offset 3000h, or each entry in the array can be accessed as a separate parameter with offset 3800h (as acyclic and/or cyclic data).

# **D. Connection Names**

The table below gives the corresponding assembly name and connection type to each connection name in the EDS. The connection types are described in "Class 1 Connections" on page 52. Please note that the EDS connection names may be changed by the user, making this table obsolete.

| Connection name <sup>a</sup>                           | Consuming Assembly Name <sup>b</sup>                                  | Producing Assembly Name <sup>c</sup>                               | Connection Type <sup>d</sup> |
|--------------------------------------------------------|-----------------------------------------------------------------------|--------------------------------------------------------------------|------------------------------|
| Basic Speed Control                                    | Instance 20 (14h) - Basic<br>Speed Control Output                     | Instance 70 (46h) - Basic<br>Speed Control Input                   | Exclusive Owner              |
| Input Only - Basic Speed<br>Control                    | N/A                                                                   | Instance 70 (46h) - Basic<br>Speed Control Input                   | Input Only                   |
| Listen Only - Basic Speed<br>Control                   | N/A                                                                   | Instance 70 (46h) - Basic<br>Speed Control Input                   | Listen Only                  |
| Input Only Ext - Basic Speed<br>Control                | N/A                                                                   | Instance 70 (46h) - Basic<br>Speed Control Input                   | Input Only Extended          |
| Listen Only Ext - Basic<br>Speed Control               | N/A                                                                   | Instance 70 (46h) - Basic<br>Speed Control Input                   | Listen Only Extended         |
| Extended Speed Control                                 | Instance 21 (15h) - Extended<br>Speed Control Output                  | Instance 71 (47h) - Extended<br>Speed Control Input                | Exclusive Owner              |
| Input Only - Extended Speed<br>Control                 | N/A                                                                   | Instance 71 (47h) - Extended<br>Speed Control Input                | Input Only                   |
| Listen Only - Extended<br>Speed Control                | N/A                                                                   | Instance 71 (47h) - Extended<br>Speed Control Input                | Listen Only                  |
| Input Only Ext - Extended<br>Speed Control             | N/A                                                                   | Instance 71 (47h) - Extended<br>Speed Control Input                | Input Only Extended          |
| Listen Only Ext - Extended<br>Speed Control            | N/A                                                                   | Instance 71 (47h) - Extended<br>Speed Control Input                | Listen Only Extended         |
| Speed and Torque Control                               | Instance 22 (16h) - Speed and<br>Torque Control Output                | Instance 72 (48h) - Speed and<br>Torque Control Input              | Exclusive Owner              |
| Input Only - Speed and<br>Torque Control               | N/A                                                                   | Instance 72 (48h) - Speed and<br>Torque Control Input              | Input Only                   |
| Listen Only - Speed and<br>Torque Control              | N/A                                                                   | Instance 72 (48h) - Speed and<br>Torque Control Input              | Listen Only                  |
| Input Only Ext - Speed and<br>Torque Control           | N/A                                                                   | Instance 72 (48h) - Speed and<br>Torque Control Input              | Input Only Extended          |
| Listen Only Ext - Speed and<br>Torque Control          | N/A                                                                   | Instance 72 (48h) - Speed and<br>Torque Control Input              | Listen Only Extended         |
| Extended Speed and Torque<br>Control                   | Instance 23 (17h) - Extended<br>Speed and Torque Control Out-<br>put. | Instance 72 (49h) - Extended<br>Speed and Torque Control<br>Input. | Exclusive Owner              |
| Input Only - Extended Speed<br>and Torque Control      | N/A                                                                   | Instance 72 (49h) - Extended<br>Speed and Torque Control<br>Input. | Input Only                   |
| Listen Only - Extended<br>Speed and Torque Control     | N/A                                                                   | Instance 72 (49h) - Extended<br>Speed and Torque Control<br>Input. | Listen Only                  |
| Input Only Ext - Extended<br>Speed and Torque Control  | N/A                                                                   | Instance 72 (49h) - Extended<br>Speed and Torque Control<br>Input. | Input Only Extended          |
| Listen Only Ext - Extended<br>Speed and Torque Control | N/A                                                                   | Instance 72 (49h) - Extended<br>Speed and Torque Control<br>Input. | Listen Only Extended         |
| Exclusive Owner                                        | Instance 150 (96h) - Positioning<br>Control/Transparent Output        | Instance 100 (64h) - Positioning<br>Control/Transparent Input      | Exclusive Owner              |

| Connection name <sup>a</sup> | Consuming Assembly Name <sup>b</sup> | Producing Assembly Name <sup>c</sup>                          | Connection Type <sup>d</sup> |
|------------------------------|--------------------------------------|---------------------------------------------------------------|------------------------------|
| Input Only                   | N/A                                  | Instance 100 (64h) - Positioning<br>Control/Transparent Input | Input Only                   |
| Listen Only                  | N/A                                  | Instance 100 (64h) - Positioning<br>Control/Transparent Input | Listen Only                  |
| Input Only Ext               | N/A                                  | Instance 100 (64h) - Positioning<br>Control/Transparent Input | Input Only Extended          |
| Listen Only Ext              | N/A                                  | Instance 100 (64h) - Positioning<br>Control/Transparent Input | Listen Only Extended         |

a. The connection names listed here are used in the standard EDS file, that can be downloaded. For download, see "Download" on page 9.

b. See "Consuming Instance (Output assemblies)" on page 61.c. See "Producing Instances (Input Assemblies)" on page 66.

d. See "Class 1 Connections" on page 52.

# E. HICP (Host IP Configuration Protocol)

## E.1 General

The option board supports the HICP protocol used by the Anybus IPconfig utility for changing settings, e.g. IP address, Subnet mask, and enable/disable DHCP. Anybus IPconfig can be downloaded free of charge from the HMS website, www.anybus.com. This utility may be used to access the network settings of any Anybus product connected to the network via UDP port 3250.

# E.2 Operation

Upon starting the program, the network is scanned for Anybus products. The network can be rescanned at any time by clicking 'Scan'.

| IP address:      | 10   | - | 10  | - | 12  | - | 246 | DHCP                    |
|------------------|------|---|-----|---|-----|---|-----|-------------------------|
|                  |      |   |     |   |     |   |     | C.05                    |
| Subnet mask:     | 255  |   | 255 |   | 255 |   | 0   |                         |
|                  |      |   |     |   |     |   |     | <ul> <li>Off</li> </ul> |
| Default gateway: | 0    |   | 0   |   | 0   |   | 0   |                         |
|                  |      |   |     |   |     |   |     |                         |
| Primary DNS:     | 0    |   | 0   |   | 0   |   | 0   |                         |
| Secondary DNS:   | 0    | _ | 0   |   | 0   |   | 0   |                         |
| decondary priva. |      |   |     |   |     |   |     |                         |
| lostname:        | home |   | _   | _ | _   | _ | _   |                         |
|                  |      |   |     |   |     |   |     |                         |
| Password:        |      |   |     |   |     |   |     | Change password         |
|                  |      | _ |     |   |     |   |     |                         |
| ivew password:   |      |   |     |   |     |   |     |                         |
|                  |      |   |     |   |     |   |     | Set Cancel              |
|                  |      |   |     |   |     |   |     |                         |

To alter the network settings of the option board, double-click on its entry in the list. A window will appear, containing the settings for the option board.

Validate the new settings by clicking 'Set', or click 'Cancel' to cancel all changes.

Optionally, the configuration can be protected from unauthorized access by a password. To enter a password, click on the 'Change password' checkbox, and enter the password under 'New password'.

# F. Troubleshooting

When a fault occurs where the inverter trips itself and the A8NEIP\_2P EtherNet/IP Option Board, check the inverter's operation panel and the LED indications on the A8NEIP\_2P EtherNet/IP Option Board. Consult the checkpoints in the table below to identify the cause, and take appropriate countermeasures.

This table needs to be completed by ME!!!

| Operation<br>Panel Display<br>on the Drive | LED indications<br>on A8NEIP_2P<br>Option board | Possible Cause |  | Checkpoint/Troubleshooting |
|--------------------------------------------|-------------------------------------------------|----------------|--|----------------------------|
| 0.00E                                      | No LED lit                                      |                |  |                            |
|                                            |                                                 |                |  |                            |
|                                            |                                                 |                |  |                            |
|                                            |                                                 |                |  |                            |
|                                            |                                                 |                |  |                            |
|                                            |                                                 |                |  |                            |
|                                            |                                                 |                |  |                            |
|                                            |                                                 |                |  |                            |
|                                            | LEDs lit                                        |                |  |                            |
| E.OPn                                      | LEDs lit                                        |                |  |                            |
|                                            |                                                 |                |  |                            |

# **G.** Copyright Notices

This product includes software developed by Carnegie Mellon, the Massachusetts Institute of Technology, the University of California, and RSA Data Security:

Copyright 1986 by Carnegie Mellon.

Copyright 1983,1984,1985 by the Massachusetts Institute of Technology

\*\*\*\*\*

Copyright (c) 1988 Stephen Deering.

Copyright (c) 1982, 1985, 1986, 1992, 1993

The Regents of the University of California. All rights reserved.

This code is derived from software contributed to Berkeley by Stephen Deering of Stanford University.

Redistribution and use in source and binary forms, with or without modification, are permitted provided that the following conditions are met:

- Redistributions of source code must retain the above copyright notice, this list of conditions and the following disclaimer.
- Redistributions in binary form must reproduce the above copyright notice, this list of conditions and the following disclaimer in the documentation and/or other materials provided with the distribution.
- Neither the name of the University nor the names of its contributors may be used to endorse or promote products derived from this software without specific prior written permission.

THIS SOFTWARE IS PROVIDED BY THE REGENTS AND CONTRIBUTORS ``AS IS" ANDANY EXPRESS OR IMPLIED WARRANTIES, INCLUDING, BUT NOT LIMITED TO, THE IMPLIED WARRANTIES OF MERCHANT-ABILITY AND FITNESS FOR A PARTICULAR PURPOSE ARE DISCLAIMED. IN NO EVENT SHALL THE RE-GENTS OR CONTRIBUTORS BE LIABLE FOR ANY DIRECT, INDIRECT, INCIDENTAL, SPECIAL, EXEMPLARY, OR CONSEQUENTIAL DAMAGES (INCLUDING, BUT NOT LIMITED TO, PROCUREMENT OF SUBSTITUTE GOODS OR SERVICES; LOSS OF USE, DATA, OR PROFITS; OR BUSINESS INTERRUPTION) HOWEVER CAUSED AND ON ANY THEORY OF LIABILITY, WHETHER IN CONTRACT, STRICT LIABILITY, OR TORT (INCLUDING NEGLIGENCE OR OTHERWISE) ARISING IN ANY WAY OUT OF THE USE OF THIS SOFTWARE, EVEN IF ADVISED OF THE POSSIBILITY OF SUCH DAMAGE.

Copyright (C) 1990-2, RSA Data Security, Inc. All rights reserved.

License to copy and use this software is granted provided that it is identified as the "RSA Data Security, Inc. MD4 Message-Digest Algorithm" in all material mentioning or referencing this software or this function.

License is also granted to make and use derivative works provided that such works are identified as "derived from the RSA Data Security, Inc. MD4 Message-Digest Algorithm" in all material mentioning or referencing the derived work.

RSA Data Security, Inc. makes no representations concerning either the merchantability of this software or the suitability of this software for any particular purpose. It is provided "as is" without express or implied warranty of any kind.

These notices must be retained in any copies of any part of this documentation and/or software.

Copyright (C) 1991-2, RSA Data Security, Inc. Created 1991. All rights reserved.

License to copy and use this software is granted provided that it is identified as the "RSA Data Security, Inc. MD5 Message-Digest Algorithm" in all material mentioning or referencing this software or this function.

License is also granted to make and use derivative works provided that such works are identified as "derived from the RSA Data Security, Inc. MD5 Message-Digest Algorithm" in all material mentioning or referencing the derived work.

RSA Data Security, Inc. makes no representations concerning either the merchantability of this software or the suitability of this software for any particular purpose. It is provided "as is" without express or implied warranty of any kind.

These notices must be retained in any copies of any part of this documentation and/or software.